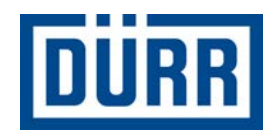

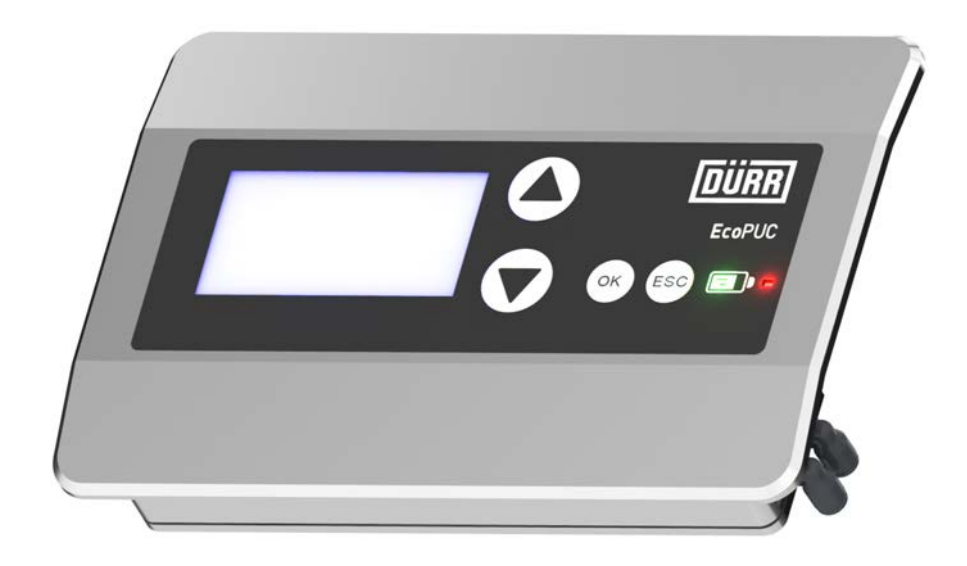

# **EcoPUC A**

A pneumatikus szivattyúk kijelzőegysége

## Üzemeltetési útmutató

MCU00002HU, V04

F30300001, F30300002, F30300003

www.durr.com

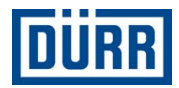

#### A dokumentummal kapcsolatos információk

Jelen dokumentum a termék helyes használatát írja le.

- Minden egyes tevékenység előtt olvassa el a dokumentumot.
- A dokumentum álljon készen a használatra.
- A terméket csak a teljes műszaki dokumentációval együtt adja tovább.
- Mindig tartsa be az összes biztonsági utasítást, kezelési utasítást és előírást.
- Az ábrák eltérhetnek a műszaki kiviteltől.

#### A dokumentum érvényességi területe

Ez a dokumentum a következő termékeket írja le:

| F30300001<br><b>Eco</b> PUC A (Basic)           |  |
|-------------------------------------------------|--|
| F30300002<br><b>Eco</b> PUC A RA (Basic Plus)   |  |
| F30300003<br><b>Eco</b> PUC A RA BUS (Advanced) |  |

#### Együtt érvényes dokumentumok

- MPU00002\* **Eco**Pump HP (vízszintes dugattyús szivattyú) üzemeltetési útmutatója
- MPU00003\* **Eco**Pump VP (függőleges dugattyús szivattyú) üzemeltetési útmutatója
- MPU00022\* EcoPump VP (függőleges dugattyús szivattyú) üzemeltetési útmutatója
- MPU00026\* EcoPump VP (függőleges dugattyús szivattyú) üzemeltetési útmutatója
  - A dokumentum változatban egy csillag (\*) jelzi a nyelv változat rövidítését.

#### Forródrót és kapcsolat

Amennyiben kérdései vannak vagy műszaki információkra van szüksége, forduljon a kereskedőhöz vagy a forgalmazó partneréhez.

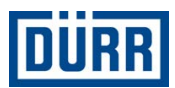

## TARTALOMJEGYZÉK

| 1 | Termékáttekintés                                  | 5   |
|---|---------------------------------------------------|-----|
|   | 1.1 Áttekintés                                    | . 5 |
|   | 1.2 Rövid leírás                                  | 5   |
| 2 | Biztonság                                         | 5   |
|   | 2.1 Megjegyzések ábrázolása                       | 5   |
|   | 2.2 Rendeltetésszerű használat                    | 5   |
|   | 2.3 Biztonsági jelölés                            | . 6 |
|   | 2.4 Személyek szakképesítése                      | 6   |
|   | 2.5 Személyes védőfelszerelés                     | . 7 |
| 3 | Felépítés és működés                              | 7   |
|   | 3.1 Felépítés                                     | . 7 |
|   | 3.2 Előoldal                                      | . 8 |
|   | 3.3 Hátoldal                                      | 8   |
|   | 3.4 Belülnézet                                    | . 8 |
|   | 3.5 Profbusz PA                                   | . 8 |
|   | 3.6 Pneumatikus egység                            | 9   |
| 4 | Szállítás, a csomag tartalma és raktá-            |     |
|   | rozas                                             | 9   |
|   | 4.1 Kicsomagolás                                  | 9   |
|   | 4.2 A csomag tartalma                             | 10  |
|   | 4.3 A csomagolóanyag kezelése                     | 10  |
|   | 4.4 Tárolás                                       | 10  |
|   | 4.5 Szállítás                                     | 10  |
| 5 | Szerelés                                          | 10  |
|   | 5.1 Biztonsági utasítások                         | 10  |
|   | 5.2 Felszerelés                                   | 10  |
|   | 5.2.1 Elem behelyezése                            | 10  |
|   | 5.2.2 Kijelzőegység felszerelése                  | 12  |
|   | 5.3 Csatlakoztatás                                | 12  |
|   | 5.3.1 Kijelzőegység földelése                     | 12  |
|   | 5.3.2 Reed kapcsoló csatlakoztatása               | 12  |
|   | 5.3.3 Feszültségellátás csatlakoztatása           | 13  |
|   | 5.3.4 Sűrítettlevegő-ellátás csatlakozta-<br>tása | 14  |
| 6 | Megielenítés                                      | 15  |
| • | 6 1 Kazalői és kijalzőalamak                      | 15  |
|   | 6.2 Menük                                         | 16  |
|   | 6.2.1 Áttekintés                                  | 16  |
|   | 6.2.2 Főmenü                                      | 17  |
|   | 6.2.3 Tényleges paraméterek                       | 17  |
|   | 624 Flőírt paraméterek                            | 17  |
|   | 6.2.5 Karbantartás                                | 20  |
| 7 | Üzembe belvezés                                   | 21  |
| 1 | 7 1 Piztonoági utocítácok                         | 21  |
|   | 1.1 DIZIUHSAYI ULASILASUK                         | 21  |

|    | <ul><li>7.2 Általános utasítások</li><li>7.3 üzembe helyezés</li></ul> | 22<br>22 |
|----|------------------------------------------------------------------------|----------|
|    | 7.3.1 Üzemi paraméterek beállítása                                     | 22       |
| 8  | Üzemelés                                                               | 22       |
|    | 8.1 Biztonsági utasítások                                              | 22       |
|    | 8.2 Általános információk                                              | 22       |
|    | 8.3 Bekapcsolás                                                        | 23       |
|    | 8.4 Kikapcsolás                                                        | 23       |
|    | 8.5 Feszültség-ellenőrzés                                              | 23       |
|    | 8.6 Szíváttyú légtelenítése                                            | 24       |
| 9  | Tisztítás                                                              | 24       |
|    | 9.1 Biztonsági utasítások                                              | 24       |
|    | 9.2 Tisztítás                                                          | 24       |
| 10 | Karbantartás                                                           | 25       |
|    | 10.1 Biztonsági utasítások                                             | 25       |
|    | 10.2 Karbantartási terv                                                | 25       |
| 11 | Üzemzavarok                                                            | 25       |
| 12 | Leszerelés és ártalmatlanítás                                          | 25       |
|    | 12.1 Biztonsági utasítások                                             | 25       |
|    | 12.2 leszerelés                                                        | 26       |
|    | 12.2.1 Sűrítettlevegő-ellátás leválasztása                             | 26       |
|    | 12.2.2 Reed kapcsoló leszerelése                                       | 26       |
|    | 12.2.3 Profibus PA leszerelése                                         | 27       |
|    | 12.2.4 Kijelzőegység leszerelése                                       | 27       |
|    | 12.2.5 Elem eltávolítása                                               | 28       |
|    | 12.3 Ártalmatlanítás                                                   | 29       |
| 13 | Műszaki adatok                                                         | 29       |
|    | 13.1 Méretek és súly                                                   | 29       |
|    | 13.2 Csatlakozások                                                     | 29       |
|    | 13.3 Üzemelési körülmények                                             | 30       |
|    | 13.4 Teljesítményértékek                                               | 30       |
|    | 13.5 Sűrített levegő minősége                                          | 30       |
|    | 13.6 Típustábla                                                        | 30       |
|    | 13.7 Üzemi- és segédanyagok                                            | 30       |
| 14 | Pótalkatrészek, szerszámok és tarto-<br>zékok                          | 31       |
|    | 14.1 Pótalkatrészek                                                    | 31       |
|    | 14.2 Szerszámok                                                        | 31       |
|    | 14.3 Tartozék                                                          | 31       |
|    | 14.4 Megrendelés                                                       | 31       |
| 15 | Index                                                                  | 32       |
|    | Függelék                                                               | 35       |
|    |                                                                        | 20       |
|    | R Profibusz folyamatadatok                                             | 30<br>37 |
|    |                                                                        | 57       |

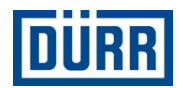

| С | Profibusz szokásos paraméterei | 39 |
|---|--------------------------------|----|
| D | Csatlakoztatási vázlat         | 40 |

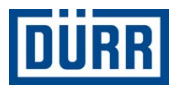

### 1 Termékáttekintés

#### 1.1 Áttekintés

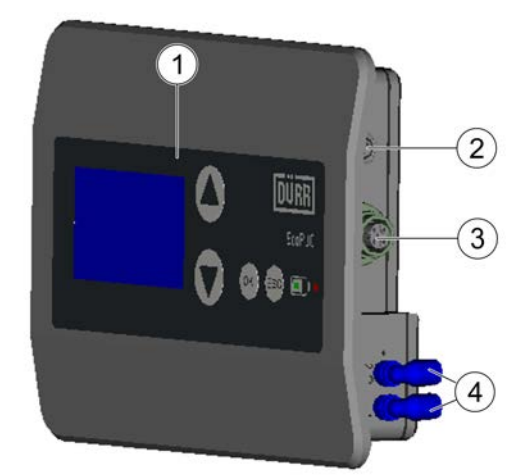

#### 1. ábra: Áttekintés

- 1 Kezelőfelület
- 2 Csatlakozás a Reed kapcsolós közelítés érzékelőhöz
- 3 Profibusz-PA csatlakozás
- 4 Vezérlőlevegő-csatlakozás
  - A (3) csak az F30300003 változatnál található meg.
    - A (4) csak az F30300002 és F30300003 változatnál található meg.

#### 1.2 Rövid leírás

Az **Eco**PUC A (a továbbiakban "kijelzőegység") az ipari lakkozó berendezések pneumatikus szivattyúival használható kijelzőegység.

A kiviteltől függően a kijelzőegység egy Reed kapcsolós közelítésérzékelővel, egy vezérlőszeleppel és egy Profibus PA csatlakozóval rendelkezik 😓 3.1 "Felépítés".

## 2 Biztonság

#### 2.1 Megjegyzések ábrázolása

Ebben az útmutatóban a következő utasításokkal találkozhat:

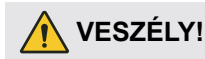

Olyan magas kockázatú helyzetek, amelyek súlyos sérülésekhez vagy halálos balesethez vezetnek.

## 🕂 FIGYELEM!

Olyan közepes kockázatú helyzetek, amelyek súlyos sérülésekhez vagy halálos balesethez vezethetnek.

## NIGYÁZAT!

Olyan alacsony kockázatú helyzetek, amelyek könnyű sérülésekhez vezethetnek.

## FELHÍVÁS!

Olyan helyzetek, amelyek anyagi károkhoz vezethetnek.

## $\bigcirc$ KÖRNYEZET!

Olyan helyzetek, amelyek környezeti károkhoz vezethetnek.

További információk és ajánlások.

#### 2.2 Rendeltetésszerű használat

#### Használat

A kijelzőegységet ipari lakkozó berendezésekben való használatra terveztük. A kijelzőegységgel a következő termékek felügyelhetők:

- EcoPump HP
- EcoPump VP

A kijelzőegység az oldószerbázisú és vízbázisú gyúlékony, folyékony bevonóanyagokat szállító dugattyús szivattyú löketeinek és kettős löketeinek rögzítésére szolgál.

A kijelzőegység az 1. és 2. robbanásveszélyes zónák területein használható.

A kijelzőegység csak a műszaki adatoknak megfelelő körülmények között használható 🗞 13 "Műszaki adatok".

A kijelzőegység csak a Profibus PA engedélyezett csatlakozási paraméterein belül alkalmazható (csak az F30300003 esetén érvényes) 🗞 13.2 "Csatlakozások".

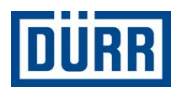

A kijelzőegységet az **Eco**Pump HP és **Eco**Pump VP modellekkel való használatra fejlesztették ki. A Dürr Systems csak az engedélyezett komponensek használatát javasolta:

- Közelítésérzékelő Reed kapcsolóval
- Áramkorlátozás a Profibus PA felé

A bevonóanyag a IIB robbanásbiztonsági csoportnak felel meg. A bevonóanyagnak nem szabad alumíniummal kémiai reakcióba lépnie.

#### Rendellenes használat

A kijelzőegység nem rendeltetésszerű használata esetén sérülésveszély áll fenn.

Rendellenes használat pl.:

- A 0. robbanásveszélyes zónák területein való használat
- Erős töltést kialakító folyamatok végzése a kijelzőegység közelében
- A ház földelése nélküli üzem
- Eredeti alkatrészek és eredeti pótalkatrészek módosítása
- Szakképzetlen személy által végzett kezelés \$\& 2.4 "Személyek szakképesítése"
- A Dürr Systems által nem engedélyezett komponensek használata

#### **Ex-jelölés**

#### 🕢 II 2G Ex ib IIB T4

- II II. készülékcsoport: minden területre, kivéve a bányászatot
- 2G 2. készülékkategória gáz halmazállapotú robbanásveszélyes légkörhöz
- Ex A termék a következő gyújtásvédelmi módnak felel meg.
- ib Gyújtásvédelmi mód: gyújtószikramentesség A készülék az 1. és 2. robbanásveszélyes zónában használható.
- IIB Robbanásbiztonsági csoport
- T4 Hőmérsékletosztály

#### EU-típusvizsgálati tanúsítvány száma

TPS 16 ATEX 41626 007 X

#### 2.3 Biztonsági jelölés

A biztonsági jelölés a ház hátsó oldalán található.

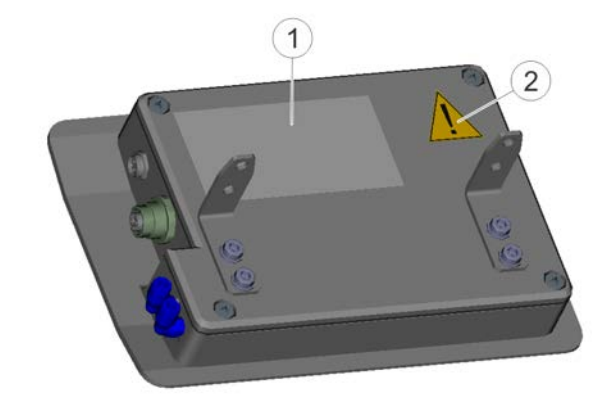

#### 2. ábra: Biztonsági jelzések

- 1 Figyelmeztető útmutatás
- 2 Figyelmeztető jelzés

#### 2.4 Személyek szakképesítése

### FIGYELEM!

#### Elégtelen szakképesítés

Amennyiben a veszélyeket nem megfelelően mérik fel, akkor súlyos vagy halálos sérülések történhetnek.

- Csak megfelelő szakképesítésű személyekkel szabad munkát végeztetni.
- Bizonyos munkák esetén kiegészítő képesítés szükséges. A szakszemélyzet szükséges kiegészítő képesítést a "+" szimbólum jelöli.

Jelen dokumentum az ipari és műszaki szakszemélyzetnek szól.

#### Gépész

A műszerészt kifejezetten arra a munkaterületre képezték ki, amelyen dolgozik.

A műszerész továbbá ismeri a következőket:

- Irányelvek, szabványok és a technika szabályai
- Helyi adottságok
- Helyi munkavédelmi előírások

A műszerész a berendezéseken és az alkatrészeken a következő munkálatokhoz rendelkezik megbízással:

- Felszerelés
- Karbantartás
- Ápolás
- Leszerelés

#### Kezelő

A kezelőt kifejezetten arra a munkaterületre képezték ki, amelyen dolgozik.

A kezelő továbbá ismeri a következőket:

Helyi munkavédelmi előírások

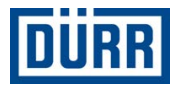

A kezelőt az alábbi feladatok elvégzésével bízták meg:

- A berendezés/termék kezelése és felügyelete.
- Intézkedések kezdeményezése üzemzavarok esetén.
- A berendezés/termék tisztítása.

#### Tisztítószemélyzet

A tisztítószemélyzet az üzemeltetőtől rendszeres oktatásokat kap, melyek tartalma:

- A termék kezelése
- Tisztítószerszámok kezelése
- Tisztítószerek kezelése
- Helyi munkavédelmi előírások

#### Villanyszerelő

A villanyszerelők szakszerűen szerelik, telepítik, tartják karban és javítják az elektromos berendezéseket.

A villanyszerelő továbbá ismeri a következőket:

- Irányelvek, szabványok és a technika szabályai
- Helyi adottságok
- Elektromos berendezések és azok terhelési határai
- Helyi munkavédelmi előírások

#### + robbanásvédelmi kiegészítő tanúsítvány

A szakember a különböző szakterületek ismeretén felül ismeri a robbanásveszélyes környezetben való munkavégzéssel kapcsolatos rendelkezéseket és biztonsági óvintézkedéseket is.

#### 2.5 Személyes védőfelszerelés

Robbanásveszélyes területeken történő munkavégzés esetén viseljen az EN 1149-5 szabvány előírásainak megfelelő védőruházatot, a kesztyűket is beleértve. A viselt cipőnek meg kell felelnie az ISO 20344 és az IEC 61340-4-3 szabvány követelményeinek. Az átmeneti ellenállásnak nem szabad meghaladnia a 100 M $\Omega$  értéket.

A munkálatok során viselje az előírt személyi védőfelszerelést. Biztosítsa a következő személyi védőfelszereléseket:

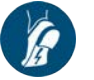

#### Antisztatikus biztonsági lábbeli

Védi a lábat a zúzódásoktól, a leeső alkatrészektől és a csúszós padlón való elcsúszástól.

Ezenkívül az antisztatikus biztonsági lábbelik az elektrosztatikus töltések elvezetésével csökkentik elektrosztatikus feltöltődést.

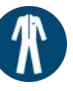

#### Munkavédelmi ruházat

Testhez simuló munkaruha alacsony szakítószilárdsággal, szűk ujjakkal és kiálló részek nélkül.

## 3 Felépítés és működés

#### 3.1 Felépítés

A kijelzőegységnek három változata van:

| Megnevezés és<br>anyagszám           | Csatlakozások                                                                                            | Feszültségellátás                                                                                 | Funkciók/kijelzések                                            |
|--------------------------------------|----------------------------------------------------------------------------------------------------|---------------------------------------------------------------------------------------------------|----------------------------------------------------------------|
| <b>Eco</b> PUC A<br>F30300001        | <ul> <li>Közelítésérzékelő Reed kapcso-<br/>lóval</li> </ul>                                             | <ul> <li>Elem</li> </ul>                                                                          | <ul><li>Szállítási mennyiség</li><li>Kopásfelügyelet</li></ul> |
| <b>Eco</b> PUC A RA<br>F30300002     | <ul> <li>Közelítésérzékelő Reed kapcso-<br/>lóval</li> <li>Vezérlőlevegő</li> </ul>                      | <ul> <li>Elem</li> </ul>                                                                          | <ul><li>Szállítási mennyiség</li><li>Kopásfelügyelet</li></ul> |
| <b>Eco</b> PUC A RA BUS<br>F30300003 | <ul> <li>Közelítésérzékelő Reed kapcso-<br/>lóval</li> <li>Vezérlőlevegő</li> <li>Profibus PA</li> </ul> | <ul> <li>Elem (csak meg-<br/>szakítható busz-<br/>csatlakozásnál)</li> <li>Profibus PA</li> </ul> | <ul><li>Szállítási mennyiség</li><li>Kopásfelügyelet</li></ul> |

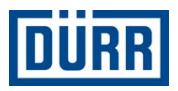

#### 3.2 Előoldal

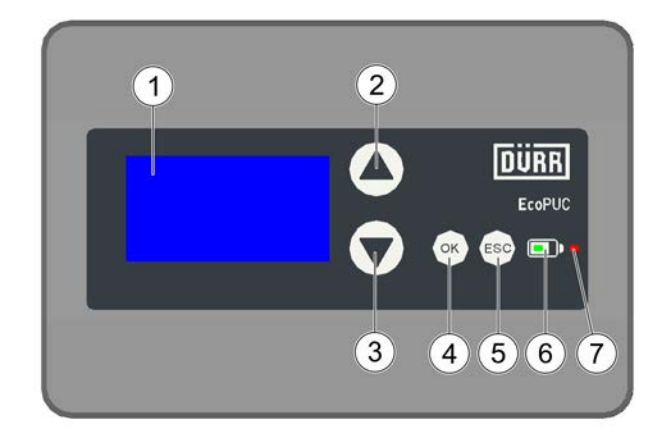

#### 3. ábra: Elülső oldal

- 1 Kijelző
- 2 FEL gomb
- 3 LE gomb
- 4 OK gomb
- 5 ESC gomb
- 6 Elem kijelzője
- 7 Állapotjelző LED

#### 3.3 Hátoldal

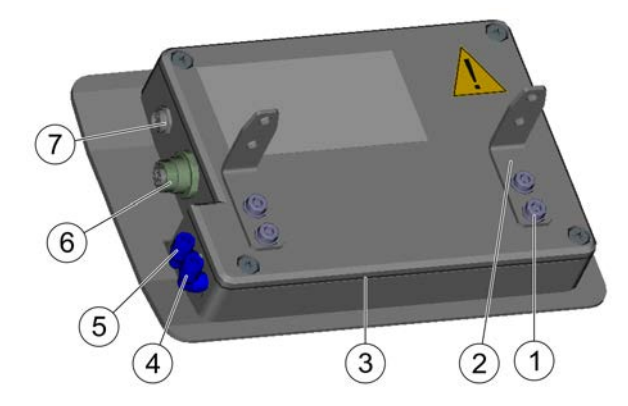

- 4. ábra: Hátoldal
- 1 Csavarok
- 2 Rögzítő szögvas
- 3 Tömítés
- 4 Vezérlőlevegő bemenet (F30300002 és F30300003)
- 5 Vezérlőlevegő kimenet (F30300002 és F30300003)
- 6 Profibusz-PA csatlakozás (F30300003)
- 7 Csatlakozás a Reed kapcsolós közelítés érzékelőhöz

#### 3.4 Belülnézet

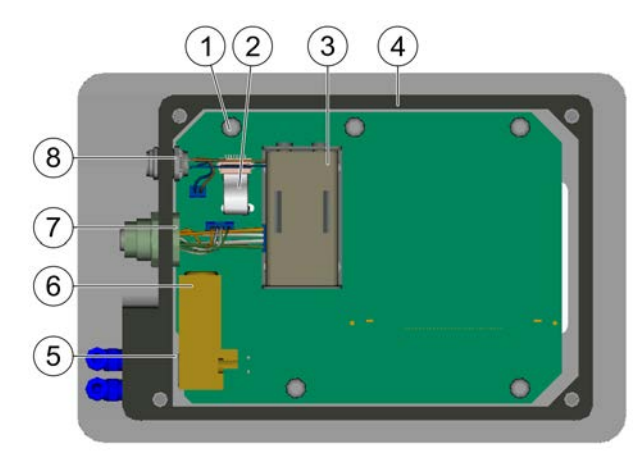

- 5. ábra: Belső nézet
- 1 Csavarok
- 2 Fóliabillentyűzet csatlakozása
- 3 Elem
- 4 Tömítés
- 5 Szeleptömítés
- 6 Vezérlőszelep (F30300002 és F30300003)
- 7 Profibus PA csatlakozó (F30300003)
- 8 Csatlakozó a Reed kapcsolós közelítésérzékelőhöz

#### 3.5 Profbusz PA

Csak az F30300003 változatra érvényes

A mester egységen állíthatók be azok a buszparaméterek, amelyek minden csatlakoztatott készülékre érvényesek.

A buszparaméterek alapértelmezett beállításai
 ♣ 13.4 "Teljesítményértékek"

A kijelzőegység készülékprofilja egy törzsadatfájlban (Gerätestammdaten-Datei, GSD) szerepel. A készülékprofil legyen bekötve a mester egységhez. Ezáltal a mester egység megkapja a készülékkel kapcsolatos általános információkat, pl. hogy a kijelzőegység milyen adatformátumot vár.

A kijelzőegység egy DPv0 szolga, és a DPv0 adatokat támogatja.

#### Adatcsere

A Profibus-adatcsere leírását lásd a függelékben: 🗞 " Profibusz adatcsere"

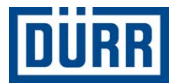

#### 3.6 Pneumatikus egység

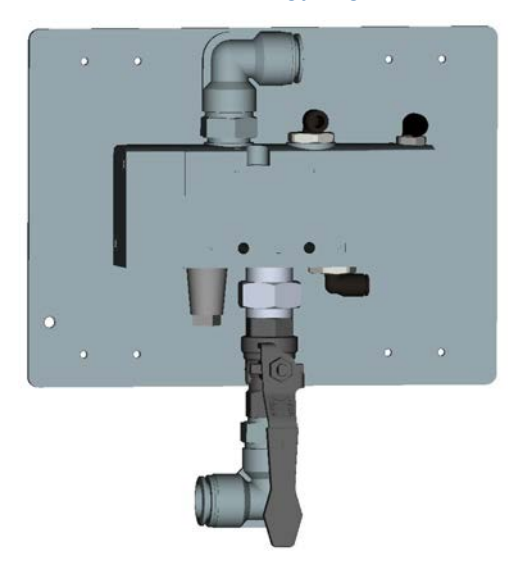

6. ábra: Pneumatikus egység

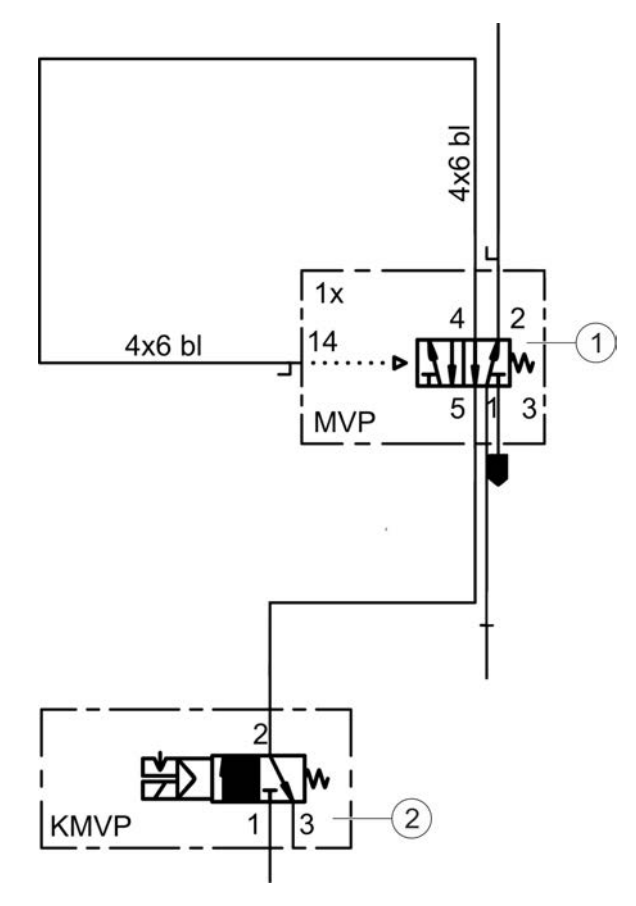

7. ábra: Vázlatos ábrázolás

A pneumatikus egység a kijelzőegység és a szivattyúegység közé telepítendő. A pneumatikus egység egy (1) 5/2 munkaszeleppel rendelkezik. Az (1) munkaszelep gondoskodik arról, hogy a szivattyú elegendő sűrített levegővel legyen ellátva. Az (1) munkaszelepre azért van szükség, mert a kijelzőegység (2) 3/2 utas vezérlőszelepe nem tudja elengedő sűrített levegővel ellátni a szivattyút.

# 4 Szállítás, a csomag tartalma és raktározás

#### 4.1 Kicsomagolás

Személyzet:

Kezelő

Védőfelszerelés:

- Munkavédelmi ruházat
- Antisztatikus biztonsági lábbeli
- Ellenőrizze a kijelzőegység csomagolásának sértetlenségét.
  - Sérülés esetén feltétlenül értesítse az ügyfé-Iszolgálatot ∜ "Forródrót és kapcsolat".

## 2. VESZÉLY!

Robbanásveszély a feltöltődéssel rendelkező fóliák miatt a robbanásveszélyes térben

A kijelzőegység csomagolófóliáit:

- A robbanásveszélyes területekre történő belépés előtt távolítsa el.
- Az üzembe helyezés előtt távolítsa el.

#### 💚 KÖRNYEZET!

Környezeti károk a helytelen hulladékkezelés miatt!

- Őrizze meg a csomagolóanyagot raktározáshoz ás szállításhoz.
- Ellenőrizze a kicsomagolt kijelzőegység sértetlenségét.
- 5. Szállítsa a kijelzőegységet az összeszerelés helyére.

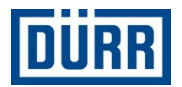

#### 4.2 A csomag tartalma

A szállítmány a következő komponenseket tartalmazza:

- Kijelzőegység
- Elem
- Közelítésérzékelő Reed kapcsolóval
- Rögzítő szögvas az EcoPump VP vagy az EcoPump HP szivattyúhoz
- Átvételkor ellenőrizze a szállítmány hiánytalanságát és sértetlenségét.

#### 4.3 A csomagolóanyag kezelése

#### **KÖRNYEZET!**

#### Hibás hulladékkezelés

A hibásan kezelt csomagolóanyag környezeti károkat okozhat.

- A szükségtelenné vált csomagolóanyagokat környezetbarát módon kezelje hulladékként.
- Vegye figyelembe a helyi hulladékkezelési előírásokat.

#### 4.4 Tárolás

A tárolási hellyel kapcsolatos követelmények:

- Ne tárolja a szabadban.
- Tárolja száraz és pormentes helyen.
- Ne tegye ki agresszív közegek hatásának.
- Védje a napsugárzástól.
- Kerülje a mechanikus rázkódásokat.
- Hőmérséklet: -30 °C 65 °C
- Relatív páratartalom: 35% 90%

A kijelzőegység tárolása előtt vegye ki az elemet a házból 🗞 12.2 "leszerelés".

#### 4.5 Szállítás

Személyzet:

- Gépész
- Védőfelszerelés:
- Munkavédelmi ruházat
- Antisztatikus biztonsági lábbeli

#### Előfeltétel:

- Minden tömlő és vezeték el van távolítva 4 12.2 "leszerelés".
- Le van szerelve a kijelzőegység b 12.2 "leszerelés".

- A szállításhoz használja az eredeti csomagolást. Ha az eredeti csomagolás már nincs meg, a csomagolás teljesítse a következő követelményeket:
   Messzemenő védelem a rázkódás ellen
  - Védelem a szennyezés ellen
  - Védelem a nedvesség ellen

## 5 Szerelés

#### 5.1 Biztonsági utasítások

### FIGYELEM!

#### Elektrosztatikus feltöltődés miatti robbanásveszély

A ház elektrosztatikusan feltöltődhet. Az elektrosztatikus kisülés szikrákat képezhet. Ezek a szikrák robbanásveszélyes környezetben robbanás gyújtóforrásai lehetnek. Súlyos és halálos sérülés lehet a következmény.

- A szigetelő réteggel nem rendelkező házat csavarozza össze egy földelt fém alkatrésszel.
- A szereléshez ne használjon műanyag alátéteket (pl. gumiütközőt).
- A szigetelt alkatrészekre tilos bármit felszerelni.
- Viselje az előírt védőfelszerelést.

## FIGYELEM!

## A kijelzőegységen végzett munkálatok miatti robbanásveszély

Ha robbanásveszélyes környezetben végez munkálatokat a kijelzőegységen, tüzet vagy robbanást idézhet elő. Súlyos és halálos sérülés lehet a következmény.

 A kijelzőegységen csak a műhelyben, a robbanásveszélyes zónákon kívül végezzen munkálatokat.

#### 5.2 Felszerelés

#### 5.2.1 Elem behelyezése

## FIGYELEM!

#### Robbanásveszély elemcsere miatt

Ha az elemet robbanásveszélyes környezetben cseréli ki, tüzet vagy robbanást idézhet elő. Súlyos és halálos sérülés lehet a következmény.

 Az elemet a robbanásveszélyes zónán kívül cserélje le..

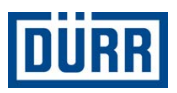

## 

#### Sérült elem által okozott tűz- és robbanásveszély

A sérült elemek tüzet vagy robbanást okozhatnak. Súlyos és halálos sérülés lehet a következmény.

- Óvja az elemeket a mechanikai hatásoktól, például ütközésektől, ütésektől vagy lezuhanástól.
- Távolítsa el a sérült elemeket a házból.
- A sérült elemeket szakszerűen ártalmatlanítsa.
- Az alábbiak utalnak az elem sérülésére:
  - Felpúposodott elemek
  - Torzult elemek
  - Gázokat kiengedő vagy kifolyt elem
  - Síkos vékony réteg az elemen
  - Külső lerakódások a pólusok területén
- Csak védőkesztyűvel nyúljon a síkos vagy kifolyt elemhez.

## 

#### Szennyeződés miatti robbanásveszély

Ha a kijelzőegység már nem megfelelően tömített, szennyezések kerülhetnek a készülék belsejébe. A készülék belsejében (pl. a kártyán) lévő szennyezés rövidzárat okozhat. Ez tüzet vagy robbanást okozhat. Súlyos és halálos sérülés lehet a következmény.

- Ne használja robbanásveszélyes területeken a tömítetlen kijelzőegységet.
- Cserélje ki a sérült tömítéseket.
- Ha a készülék belseje szennyezett, a kijelzőegységet csak a Dürr Systems vállalattal tisztíttassa meg \$\$ "Forródrót és kapcsolat".

## 

#### Robbanásveszély sérült kártya miatt

Amikor elemet cserél, a kártya megsérülhet. A kártyán lévő sérülések rövidzárlatot okozhatnak. Ez tüzet vagy robbanást okozhat. Súlyos és halálos sérülés lehet a következmény.

- Elemcsere közben ne érjen a kártyához.
- Ahhoz, hogy a kártya ne sérüljön meg, ESD védőintézkedésekre van szükség.

#### Személyzet:

- Gépész
- + robbanásvédelmi kiegészítő tanúsítvány

Előfeltétel:

 Győződjön meg arról, hogy nincs jelen robbanékony légtér.

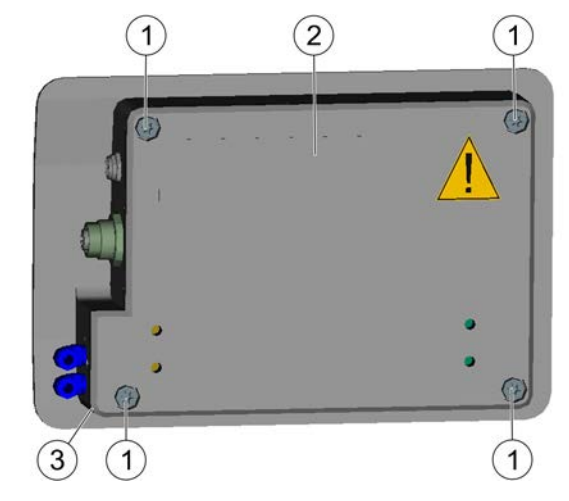

- 8. ábra: A készülék hátoldala
- 1. Csavarja ki az (1) csavarokat a ház (2) fedeléből.
- 2. Vegye le a ház (2) fedelét és a (3) tömítést.

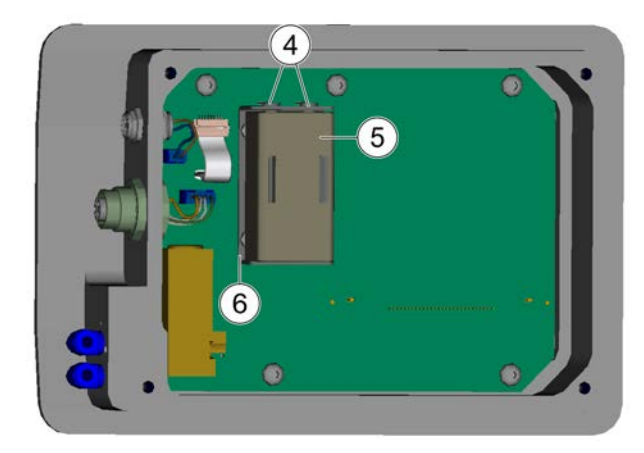

- 9. ábra: Elem behelyezése
- 3. O Az elem specifikációját lásd: ৬ 14.1 "Pótal-└── katrészek".

Az (5) elemet ferdén helyezze a (4) pólusra.

- 4. Nyomja az elemet lefelé a (6) elemházba.
- A beszerelés előtt ellenőrizze, nem sérült-e a tömítés. Ha sérült a tömítés, használjon új tömítést.
- 6. Helyezze fel a házra a (3) tömítést és a ház (2) fedelét.
- 7. Szorosan csavarja be az (1) csavarokat.

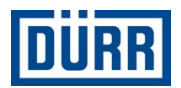

#### 5.2.2 Kijelzőegység felszerelése

## VIGYÁZAT!

#### A kijelzőegység lezuhanása

Ha nem szereli fel a kijelzőegységet a szivattyúra, a kijelzőegység lezuhanhat. A kijelzőegység kizárólag támasztással való elhelyezése nem engedélyezett. Ez sérüléseket okozhat.

- Rögzítő szögvasakkal szerelje fel a kijelzőegységet a szivattyúra.
- Viselje az előírt védőfelszerelést.

Személyzet:

- Gépész
- + robbanásvédelmi kiegészítő tanúsítvány

#### Védőfelszerelés:

Antisztatikus biztonsági lábbeli

#### Előfeltétel:

 Győződjön meg arról, hogy nincs jelen robbanékony légtér.

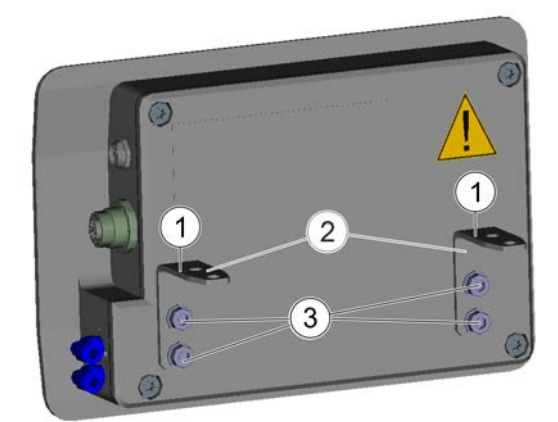

- 10. ábra: Rögzítő szögvas felszerelése
- 1. A (3) csavarokkal szerelje a (2) rögzítő szögvasat a kijelzőegységre.
  - A rögzítő szögvason lévő (1) furatok segítségével szerelheti fel a kijelzőegységet az
     EcoPump HP vagy az EcoPump VP szivattyúra.
- 2. Szerelje fel a kijelzőegységet a szivattyúra.
  - A szereléssel kapcsolatos további információkat az EcoPump HP vagy az EcoPump VP üzemeltetési útmutatóiban találja & "Együtt érvényes dokumentumok".

#### 5.3 Csatlakoztatás

#### 5.3.1 Kijelzőegység földelése

#### FIGYELEM!

#### Elektrosztatikus kisülés okozta szikrák

Ha az a kijelzőegység nincs megfelelően földelve vagy meghibásodott a potenciálkiegyenlítés, az alkatrészek elektrosztatikus feltöltődésére kerülhet sor. Az elektrosztatikus kisülés szikraképződéssel járhat, ami robbanékony légtérben tüzet vagy robbanást okozhat. Súlyos és halálos sérülés lehet a következmény.

- Gondoskodjon a Kijelzőegység előírásszerű földeléséről.
- Ellenőrizze a földelőkábel csatlakozását.
- Mérje meg az átmeneti ellenállást.

#### Személyzet:

- Villanyszerelő
- + robbanásvédelmi kiegészítő tanúsítvány

#### Védőfelszerelés:

Antisztatikus biztonsági lábbeli

#### Előfeltétel:

- Győződjön meg arról, hogy nincs jelen robbanékony légtér.
- 1. Földelje a kijelzőegységet:
  - A szivattyú csatlakozójával
  - Külön földelővezetékkel, ha nem használ szivattyút.

#### Földelés ellenőrzése

 Végezze el és dokumentálja az átmeneti ellenállást.

#### 5.3.2 Reed kapcsoló csatlakoztatása

#### Személyzet:

- Gépész
- + robbanásvédelmi kiegészítő tanúsítvány

#### Védőfelszerelés:

Antisztatikus biztonsági lábbeli

#### Előfeltétel:

 Győződjön meg arról, hogy nincs jelen robbanékony légtér.

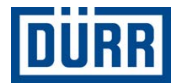

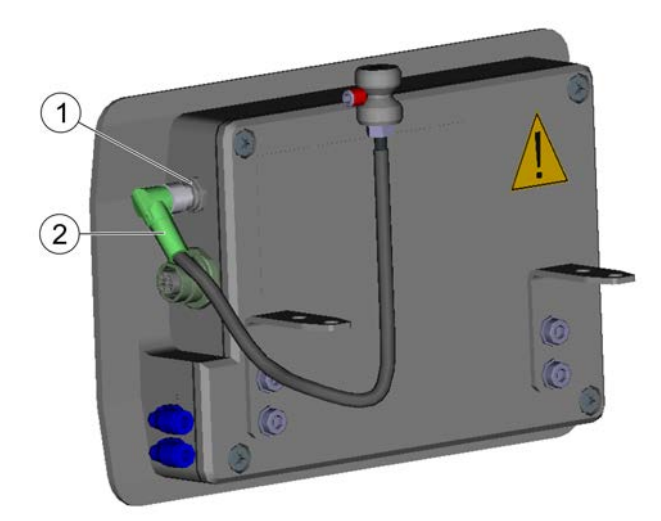

11. ábra: Reed kapcsoló csatlakoztatása

### FIGYELEM!

#### A nem megfelelő pótalkatrészek miatti robbanásveszély

Ha az ATEX irányelvek előírásait nem teljesítő pótalkatrészeket használ, akkor azok a robbanékony légkörben robbanásokat okozhatnak. Súlyos és halálos sérülés lehet a következmény.

- Kizárólag a Dürr Systems által forgalmazott, Reed kapcsolóval rendelkező közelítésérzékelőt használjon.
- 1. A (2) Reed kapcsolóval rendelkező közelítéskapcsolót nyomja az (1) hüvelybe.

Az EcoPump HP vagy az EcoPump VP csatlakoztatásának kialakítási módját lásd a hozzájuk tartozó üzemeltetési útmutatókban ♣ "Együtt érvényes dokumentumok".

#### 5.3.3 Feszültségellátás csatlakoztatása

Személyzet:

- Villanyszerelő
- + robbanásvédelmi kiegészítő tanúsítvány
- Védőfelszerelés:
- Antisztatikus biztonsági lábbeli

Előfeltétel:

 Győződjön meg arról, hogy nincs jelen robbanékony légtér.

#### Feszültségellátás elemről

- 1. Helyezze be az elemet <sup>t</sup>⇔ 5.2.1 "Elem behelyezése".
  - ⇒ Csatlakoztatva van a feszültségellátás.

## Feszültségellátás a Profibus PA egységen keresztül

Csak az F30300003 változatra érvényes

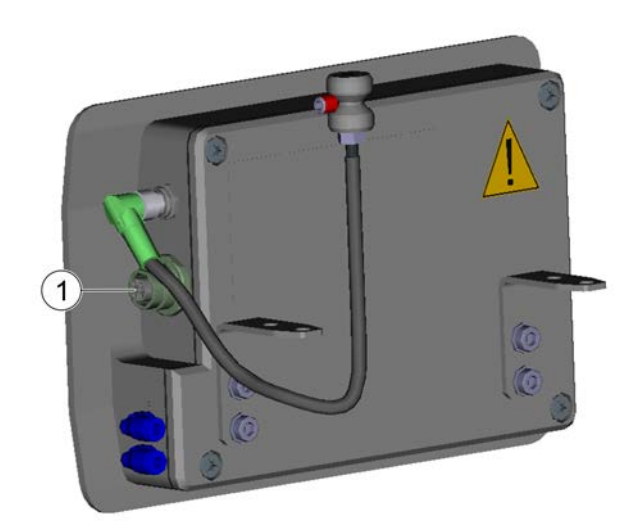

- 12. ábra: Profibus PA csatlakozó bekötése
- 2. A Profibus PA csatlakozódugót nyomja az (1) hüvelybe.

A Profibus PA tápegység kiválasztásakor vegye figyelembe a csatlakoztatási paramétereket \$\% 13.2 "Csatlakozások".

⇒ Csatlakoztatva van a feszültségellátás.

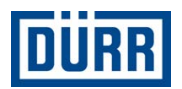

### 5.3.4 Sűrítettlevegő-ellátás csatlakoztatása

Személyzet:

- Gépész
- + robbanásvédelmi kiegészítő tanúsítvány

#### Védőfelszerelés:

Antisztatikus biztonsági lábbeli

#### Előfeltétel:

 Győződjön meg arról, hogy nincs jelen robbanékony légtér.

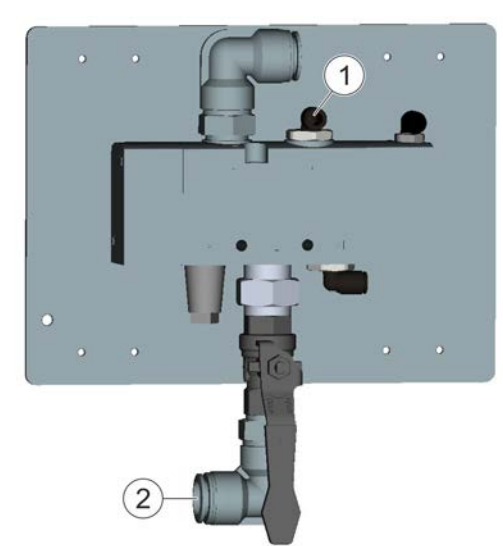

- 13. ábra: Pneumatikus egység
- 1. Csatlakoztassa a pneumatikus egységet a szivattyúra.

- A szivattyú csatlakoztatásával kapcsolatos további információkat a szivattyú üzemeltetési útmutatóban találja, lásd: ♣ "Együtt érvényes dokumentumok".
- 2. A tömlőt csatlakoztassa a pneumatikus egység (1) vezérlőlevegő-bemenetére.
- 3. A tömlőt csatlakoztassa a pneumatikus egység (2) vezérlőlevegő-kimenetére.

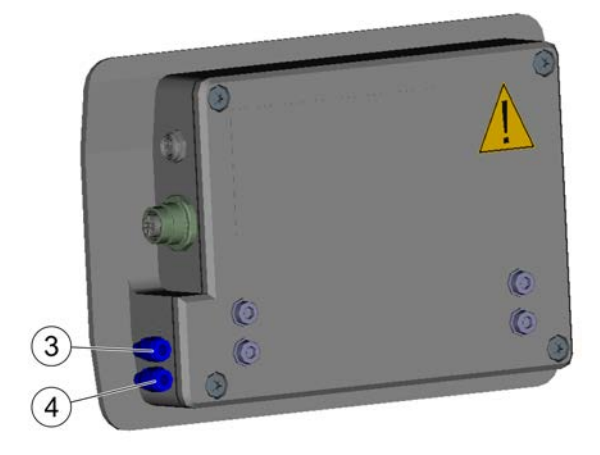

- 14. ábra: Kijelzőegység
- 4. A tömlőt csatlakoztassa a kijelzőegység (3) vezérlőlevegő-kimenetére.
- A tömlőt csatlakoztassa a kijelzőegység (4) vezérlőlevegő-bemenetére.
  - ⇒ Csatlakoztatta a sűrítettlevegő-ellátást.
  - A pneumatikus egység csatlakoztatási változatát lásd: 🗞 "Csatlakoztatási vázlat"

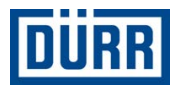

## 6 Megjelenítés

6.1 Kezelői és kijelzőelemek

#### Kezelőelemek

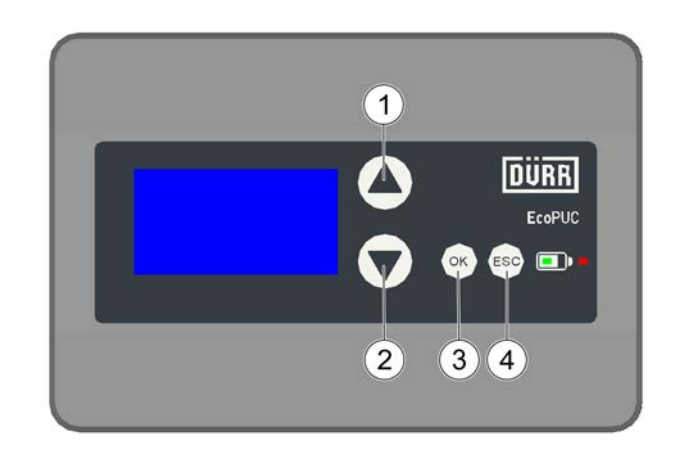

#### 15. ábra: Kezelőelemek

| Tétel | Gomb | Működés              | Példa                                                                                                |
|-------|------|----------------------|----------------------------------------------------------------------------------------------------|
| 1     | FEL  | Növelés<br>Felfelé   | <ul><li>Érték növelése.</li><li>Az előző menü betöltése.</li></ul>                                   |
| 2     | LE   | Csökkentés<br>Lefelé | <ul><li>Érték csökkentése.</li><li>A következő menü betöltése.</li></ul>                             |
| 3     | ОК   | Nyugtázás            | <ul> <li>Menü kiválasztása.</li> <li>Érték nyugtázása.</li> <li>Hibaüzenet nyugtázása.</li> </ul>    |
| 4     | ESC  | Vissza               | <ul> <li>Bevitel megszakítása.</li> <li>Váltás a következő legmagasabb menü-<br/>szintre.</li> </ul> |

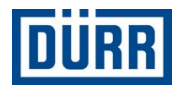

#### Kijelzőelemek

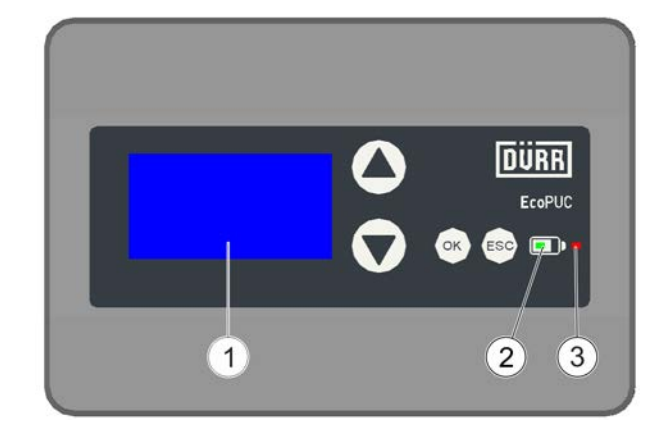

16. ábra: Kijelzőelemek

- 1 Kijelző
- 2 Elem
- 3 Hibajelző LED

| LED  | Szín  | Tevékenység                            | Üzemi állapot                                                                          |
|------|-------|----------------------------------------|----------------------------------------------------------------------------------------|
|      | -     | Nincs                                  | Feszültségellátás elemről                                                              |
| Elem | Zöld  | Folyamatosan világít                   | Feszültségellátás a Profibus PA egységen keresztül (csak az F30300003 esetén érvényes) |
|      |       | 2 mp-ig világít                        | Alacsony az elem feltöltöttsége                                                        |
|      |       | 5-ször gyorsan villan                  | Nagyon alacsony az elem feltöltöttsége:<br>Cserélje le az elemet.                      |
| Hiba | -     | Nincs                                  | A kijelzőegység ki van kapcsolva vagy nem<br>üzemkész                                  |
|      | Piros | Folyamatosan villog                    | Túl alacsony az elem feszültsége, a kijelző-<br>egység nem indítható.                  |
|      |       | 4 másodpercenként röviden<br>felvillan | A kijelzőegység üzemkész, nincs hiba.                                                  |
|      |       | Másodpercenként röviden fel-<br>villan | Legalább egy hiba áll fenn.                                                            |

#### 6.2 Menük

## 6.2.1 Áttekintés

A kijelzőegység a következő menükkel rendelkezik:

- Főmenü (rendszer állapota)
- Tényleges paraméterek
- Előírt paraméterek
- Karbantartás

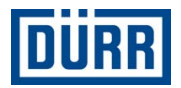

#### 6.2.2 Főmenü

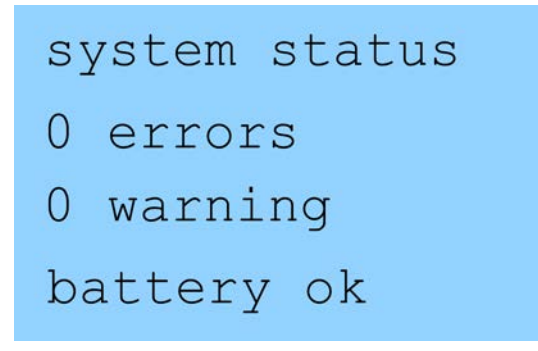

#### 17. ábra: Főmenü (rendszer állapota)

A főmenü kijelzi az aktuális hibák és figyelmeztetések számát.

- 1. A hibákat és figyelmeztetéseket az [OK] gombbal nyugtázza.
  - ⇒ Kialszik a hibajelző LED.

A nem mentett hibák és figyelmeztetések felismerhetők:

- A hibajelző LED villogásából
- A kijelzőn látható üzenetből

#### Hiba

A rendszer a következő hibákat jelzi:

- Szárazon futás
- Kommunikáció (csak az F30300003 esetén érvényes)
- Reed kapcsoló
- Vezérlőszelep
  - Kommunikációs hibák csak a Profibus PA csatlakoztatása után kerülnek kijelzésre (csak az F30300003 esetén érvényes).
    - Csatlakoztassa a Profibus PA egységet.
       § 5.3.3 "Feszültségellátás csatlakoztatása"

#### Figyelmeztetések

A rendszer a következő figyelmeztetéseket jelzi ki:

- Karbantartás esedékes
- Az elem gyenge
  - A hibák és figyelmeztetések belső memóriája törlődik, ha a rendszert leválasztja a feszültségellátásról.
    - Válassza le a feszültségellátást.
       4 12.2.5 "Elem eltávolítása"

#### 6.2.3 Tényleges paraméterek

6.2.3.1 Áttekintés

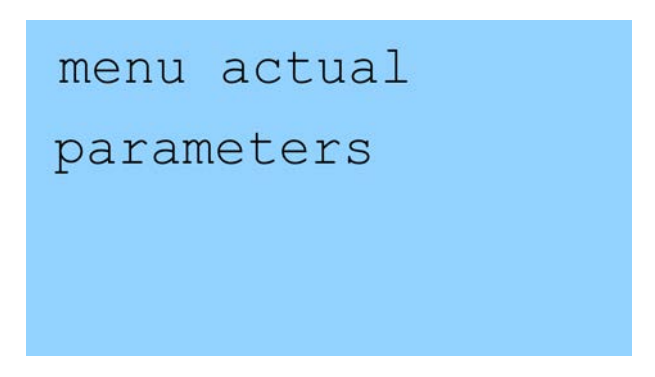

#### 18. ábra: Tényleges paraméterek menü

A következő beállítások és kijelzések állnak rendelkezésre:

- Szállítási térfogat l/perc egységben
- Szállítási térfogat gal/perc egységben
- Kettős löketfrekvencia kettős löket/perc egységben
- Összes kettős löket
- Kettős löketek az utolsó karbantartás óta
- Dátum és idő

#### 6.2.3.2 Kettős löket számlálása és szállítási térfogat

A Reed kapcsoló regisztrálja a kettős löketeket. A Reed kapcsoló végrehajtott kettős löketenként egy impulzust ad.

A kettős löketek frekvenciája alapján a "kettős löket térfogata" paraméter felhasználásával számítja ki a rendszer a szállítási térfogatot l/perc és gal/perc egységben. A "kettős löket térfogata" az "Előírt paraméterek" menüben állítható be.

#### 6.2.4 Előírt paraméterek

#### 6.2.4.1 Áttekintés

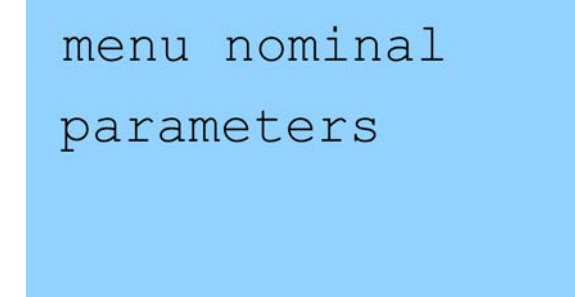

19. ábra: Előírt paraméterek menü

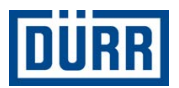

A következő beállítások és kijelzések állnak rendelkezésre:

- Kettős löket térfogata
- Szárazon futás elleni védelem küszöbértéke (csak az F30300002 és F30300003 változatokra érvényes)
- Szárazon futás elleni védelem aktiválása/kikapcsolása (csak az F30300002 és F30300003 változatokra érvényes)
- Karbantartási időközök
- Kettős löketszám kalibrálása (csak az F30300002 és F30300003 változatokra érvényes)
- Nyelv
- Elem figyelmeztetési küszöbértéke
- Kijelző kikapcsolási ideje
- Kijelzővilágítás bekapcsolása/kikapcsolása
- Profibus szolga cím (csak az F30300003 esetén érvényes)
- Hozzáférés módja távvezérelt/helyi/mindkettő (csak az F30300003 esetén érvényes)
- Dátum és idő

#### 6.2.4.2 Paraméter megadása

#### Személyzet:

Kezelő

#### Paraméterek bevitele a menü használatával

- 1. A főmenüben a [FEL] vagy [LE] gombbal válassza ki a kívánt paramétert.
- 2. Nyugtázza az [OK] gombbal.
  - ⇒ A kiválasztott paraméter villog.

Számoknál az egyes helyi értékek egymás után váltakoznak. Az adott helyi érték villog.

- 3. A [FEL] vagy [LE] gombbal módosítsa a paramétert.
- 4. Az [OK] gombbal nyugtázza a paramétert.
   ⇒ Módosította a paramétert.

A bevitel az [ESC] gombbal szakítható meg.

## Paraméterek bevitele a Profibus PA egységen keresztül

Csak az F30300003 változatra érvényes

További információkért lás<br/>d $\textcircled{\sc blue}$ "Profibusz folyamatadatok".

A paramétereket a rendszer csak a következő esetekben veszi át:

- A kimeneti paraméter az előző DataExchange üzenethez képest megváltozott.
- Nem minden kimeneti paraméter értéke nulla.
- A "mindkettő" vagy "távvezérelt" hozzáférési módot állította be.

#### 6.2.4.3 Szárazon futás elleni védelem

Csak az F30300002 és F30300003 változatra érvényes

A kijelzőegység kiszámít egy kettős löketfrekvenciát (kettős löket/perc). A kettős löketfrekvencia összehasonlításra kerül egy tárolt küszöbértékkel. Ha a küszöbérték túllépésére kerül sor, villog a hibajelző LED.

Személyzet:

- Kezelő
- Az Előírt paraméterek menüben válassza ki a "Szárazon futás elleni védelem aktiválása" menüpontot.
- 2. Nyugtázza az [OK] gombbal.
  - ⇒ Aktív a Szárazon futás elleni védelem funkció.

Ezenkívül a kijelzőegység vezérlőszelepe is aktiválódik.

**Pneumatikus egységgel:** A vezérlőszelep megszakítja a szivattyú levegőbevezetését, hogy védjen a szárazon futástól.

**Pneumatikus egység nélkül:** A vezérlőszelep vezérli a munkaszelepet. A munkaszelep megszakítja a szivattyú levegőbevezetését, hogy védjen a szárazon futástól.

- 3. A hibajelző LED-et az [OK] gombbal nyugtázza.
   ⇒ A vezérlőszelepet ismét kikapcsolta.
  - A vezérlőszelepnek magas az áramfelvétele.
     Időben nyugtázza a szárazon futás hibáját, hogy megőrizze az elem élettartamát.

Szárazon futási hiba elhárítása:

Ellenőrizze a szivattyú anyagellátását.

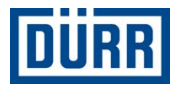

#### 6.2.4.4 Nyelvek

#### Személyzet:

- Kezelő
- Az Előírt paraméterek menüben válassza ki a "Nyelv" menüpontot.
- 2. Nyugtázza az [OK] gombbal.
  - A kiválasztott mező villog.
- A [FEL] vagy a [LE] gombbal állítsa be a kívánt nyelvet.
- 4. Nyugtázza az [OK] gombbal.
  - ⇒ Beállította a nyelvet.

#### 6.2.4.5 Kijelzővilágítás

#### Személyzet:

Kezelő

A kijelzővilágítás kikapcsolása csökkenti az áramfogyasztást.

- 1. Az Előírt paraméterek menüben válassza ki a "Kijelzővilágítás" menüpontot.
- 2. Nyugtázza az [OK] gombbal.
  - ⇒ A kiválasztott mező villog.
- 3. A [FEL] vagy a [LE] gombbal válassza ki a világítás kívánt beállítását.
  - Automatikus: Ha nem nyom meg egy gombot sem, a világítás a "Kijelző kikapcsolási ideje" menüben beállított idő után kikapcsol.
  - Mindig ki: A világítás mindig ki van kapcsolva.
  - Ha 5 másodpercig nyomja az [ESC] gombot,
     kézzel kikapcsolja a kijelzővilágítást.
     Ha egy tetszés szerinti gombot megnyom, a kijelzővilágítás újból bekapcsol. A gombnyomásnak nincs más hatása.

#### 6.2.4.6 Hozzáférés módja

Csak az F30300003 változatra érvényes

#### Személyzet:

- Kezelő
- 1. Az Előírt paraméterek menüben válassza ki a "Hozzáférés módja" menüpontot.
- 2. Az [OK] gombbal aktiválja a kiválasztást.
  - ⇒ A kiválasztott mező villog.

- A [FEL] vagy a [LE] gombbal válassza ki a kívánt hozzáférési módot.
  - Helyi: a kijelzőegységen szerkesztheti a paramétereket.
  - Távvezérelt: a Profibus PA egységen keresztül szerkesztheti a paramétereket.
  - Mindkettő: a kijelzőegységen vagy a Profibus PA egységen keresztül szerkeszti a paramétereket.
- 4. Nyugtázza az [OK] gombbal.
  - A "Hozzáférés módja" paraméter mindig a kijelzőegységen vagy a Profibus PA egységen keresztül szerkeszthető.
     A "Kalibrálás végrehajtása" és a "Karbantartás végrehajtása" funkciókat csak helyben, a kijelzőegységen lehet elvégezni.

#### 6.2.4.7 A dátum és az idő beállítása

Személyzet:

- Kezelő
- 1. Az Előírt paraméterek menüben válassza ki a "Dátum és idő" menüpontot.
- Nyomja meg az [OK] gombot.
   ⇒ A kiválasztott mező villog.
- A [FEL] vagy a [LE] gombbal módosítsa a számértéket.
- Az [OK] gombbal nyugtázza a módosított számértéket.
  - Ha a feszültségellátás megszakad, a dátumot és az időt állítsa be újra.

#### 6.2.4.8 Profibus szolga címe

Csak az F30300003 változatra érvényes

A kijelzőegység szolga címét alapértelmezettként 0008 értékként határoztuk meg.

Módosítsa a szolga címet \$\$ 6.2.4.2 "Paraméter megadása".

#### 6.2.4.9 Energiatakarékos üzemmód

Csak az F30300001 és F30300002 változatra érvényes

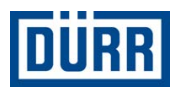

Ha az összes következő feltétel teljesül, az energiatakarékos üzemmód automatikusan bekapcsol:

- A vezérlőszelep nem aktív.
- A kalibráció folyamata nem aktív.
- A karbantartás folyamata nem aktív.
- Nem nyomott meg egy gombot sem.

Energiatakarékos üzemmód kézi aktiválása:

• 5 másodpercig nyomja az [ESC] gombot.

Az energiatakarékos üzemmód a következő feltételek esetén kapcsol ki:

- 5 másodpercig tartsa lenyomva az [ESC] gombot.
- Figyelmeztetés vagy hibaüzenetek jelentkeztek.

Energiatakarékos üzemmódban a felügyeleti funkció továbbra is aktív marad.

#### 6.2.5 Karbantartás

#### 6.2.5.1 Áttekintés

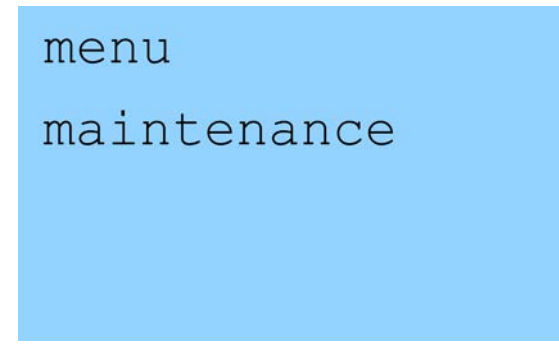

20. ábra: Karbantartás menü

A "Karbantartás" menüben a következő értékek kijelzésére és beállítására kerül sor:

- Készülékváltozat
- Kalibrálás végrehajtása.
- Karbantartás végrehajtása.

#### 6.2.5.2 Készülékváltozat

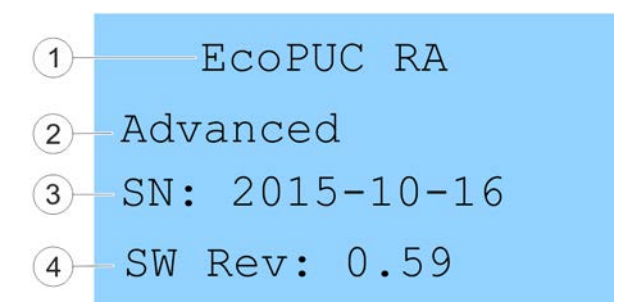

#### 21. ábra: Készülékváltozat (példa)

- 1 Termék megnevezése
- 2 Típus (Basic, Basic Plus, Advanced)
- 3 Sorozatszám
- 4 Szoftververzió

#### 6.2.5.3 Kalibrálás végrehajtása

○ Csak az F30300002 és F30300003 változatra
 ○ érvényes

#### Személyzet:

- Kezelő
- + robbanásvédelmi kiegészítő tanúsítvány
- 1. A Karbantartás menüben válassza ki a "Kalibrálás végrehajtása" menüpontot.
- 2. Nyugtázza az [OK] gombbal.
- Állítson egy tartályt a szivattyú kalibráló nyílása alá.
- A "Kalibrálás indítása?" menüpontot nyugtázza az [OK] gombbal.
  - Amikor a szivattyú leáll, elindul a kalibrálási folyamat. A rendszer kijelzi a kettős löketeket.
- 5. Kalibrálás után:
  - Ellenőrizze a kalibrálás során kifolyt folyadék mennyiségét. A kifolyt folyadék mennyisége a szivattyú kiviteléhez és a kettős löketek számához igazodik.
  - Ha a kifolyt folyadék mennyiség nem megfelelő, ellenőrizze a szivattyú kopását s "Együtt érvényes dokumentumok".

Ha kalibrálás közben hiba történik, a folyamat megszakad.

- Az [ESC] gombbal a műveletet kézi úton megszakíthatja.
- $\stackrel{\rm O}{\square}$  Ha az elem töltöttsége nagyon alacsony, a kalibrálási folyamat nem indul el.

![](_page_20_Picture_1.jpeg)

#### 6.2.5.4 Karbantartás végrehajtása

Személyzet:

- Kezelő
- + robbanásvédelmi kiegészítő tanúsítvány

Előfeltétel:

- A sűrítettlevegő-ellátást kikapcsolták és biztosították visszakapcsolás ellen.
   Nyomásmentesítse a rendszert.
- A "Karbantartási időközök" menüben elérte a kettős löketek maximális értékét.
- A kijelzőn megjelent a "Karbantartás esedékes" figyelmeztetés
- A Karbantartás menüben a "Karbantartás végrehajtása" menüpontot nyugtázza az [OK] gombbal.
- 2. A "Karbantartás indítása?" menüpontot nyugtázza az [OK] gombbal.
  - ⇒ A karbantartást aktiválta.
- 3. Végezze el a karbantartási műveleteket.
- 4. A karbantartás befejeztével nyomja meg az [OK] gombot.
  - ⇒ Megjelenik a "Karbantartás lezárva." üzenet.

A "Karbantartás esedékes" figyelmeztetést és a "Karbantartási időközök" számlálót a rendszer visszaállítja.

Karbantartás közben a szárazon futás felügyelete továbbra is aktív.

Ha karbantartás közben egy hiba történik, a művelet megszakad.

![](_page_20_Picture_19.jpeg)

Ha az elem feltöltöttsége alacsony, a karbantartási folyamat nem indul el.

## 7 Üzembe helyezés

7.1 Biztonsági utasítások

## FIGYELEM!

#### Szennyeződés miatti robbanásveszély

Ha a kijelzőegység már nem megfelelően tömített, szennyezések kerülhetnek a készülék belsejébe. A készülék belsejében (pl. a kártyán) lévő szennyezés rövidzárat okozhat. Ez tüzet vagy robbanást okozhat. Súlyos és halálos sérülés lehet a következmény.

- Ne használja robbanásveszélyes területeken a tömítetlen kijelzőegységet.
- Cserélje ki a sérült tömítéseket.
- Ha a készülék belseje szennyezett, a kijelzőegységet csak a Dürr Systems vállalattal tisztíttassa meg \$\$, "Forródrót és kapcsolat".

## 

#### Elektrosztatikus kisülés okozta szikrák

Ha az a kijelzőegység nincs megfelelően földelve vagy meghibásodott a potenciálkiegyenlítés, az alkatrészek elektrosztatikus feltöltődésére kerülhet sor. Az elektrosztatikus kisülés szikraképződéssel járhat, ami robbanékony légtérben tüzet vagy robbanást okozhat. Súlyos és halálos sérülés lehet a következmény.

- Ellenőrizze a földelőkábel csatlakozását.
- Mérje meg az átmeneti ellenállást.

## <u> </u>FIGYELEM!

#### Elektrosztatikus gyulladás veszélye

Ha szabadon lévő darabok maradnak a munkaterületen, akkor a szikrák a robbanásveszélyes légtér gyulladását okozhatják. Súlyos vagy halálos sérülés lehet a következmény.

 Az üzembe helyezés előtt győződjön meg arról, hogy nem maradtak bent szabadon lévő darabok, pl.szerszámok.

![](_page_21_Picture_0.jpeg)

![](_page_21_Picture_1.jpeg)

### 7.2 Általános utasítások

#### Személyzet:

- Kezelő
- + robbanásvédelmi kiegészítő tanúsítvány

Ellenőrzések üzembe helyezés előtt:

- A kijelzőegység helyesen van a szivattyúra rögzítve.
- Csatlakoztatva van a sűrítettlevegő-ellátás.
- A feszültségellátás csatlakoztatva van.
- Betartják a teljesítményértékeket.
- A Reed kapcsoló csatlakoztatva van a kijelzőegységre.
- Minden segédeszközt (pl. szerszámot) eltávolított a veszélyzónából.

#### 7.3 üzembe helyezés

#### 7.3.1 Üzemi paraméterek beállítása

#### Személyzet:

- Kezelő
- + robbanásvédelmi kiegészítő tanúsítvány

#### Előfeltétel:

- Az üzemelési feltételek megfelelnek az előírásoknak \$\\$ 13.3 "Üzemelési körülmények".
- Bekötötte a csatlakozásokat 4 13.2 "Csatlakozások".
- A teljesítményértékek megfelelnek az előírásoknak
   4 "Teljesítményértékek".
- Állítsa be a kettős löket térfogatát <sup>t</sup>
   ♦ 6.2.4.2 "Paraméter megadása".
- 3. Állítsa be a nyelvet ♦ 6.2.4.4 "Nyelvek".
- Állítsa be a Profibus slave címét to 6.2.4.8 "Profibus szolga címe".
- Állítsa be a dátumot és az és időt <sup>t</sup>→ 6.2.4.7 "A dátum és az idő beállítása".

## 8 Üzemelés

#### 8.1 Biztonsági utasítások

## FIGYELEM!

#### Szennyeződés miatti robbanásveszély

Ha a kijelzőegység már nem megfelelően tömített, szennyezések kerülhetnek a készülék belsejébe. A készülék belsejében (pl. a kártyán) lévő szennyezés rövidzárat okozhat. Ez tüzet vagy robbanást okozhat. Súlyos és halálos sérülés lehet a következmény.

- Ne használja robbanásveszélyes területeken a tömítetlen kijelzőegységet.
- Cserélje ki a sérült tömítéseket.
- Ha a készülék belseje szennyezett, a kijelzőegységet csak a Dürr Systems vállalattal tisztíttassa meg \$\$, "Forródrót és kapcsolat".

#### 

#### Elektrosztatikus kisülés okozta szikrák

Ha az a kijelzőegység nincs megfelelően földelve vagy meghibásodott a potenciálkiegyenlítés, az alkatrészek elektrosztatikus feltöltődésére kerülhet sor. Az elektrosztatikus kisülés szikraképződéssel járhat, ami robbanékony légtérben tüzet vagy robbanást okozhat. Súlyos és halálos sérülés lehet a következmény.

- Ellenőrizze a földelőkábel csatlakozását.
- Mérje meg az átmeneti ellenállást.

#### 8.2 Általános információk

Személyzet:

- Kezelő
- + robbanásvédelmi kiegészítő tanúsítvány

Üzemelés közbeni vizsgálatok:

- Győződjön meg arról, hogy nem képződik kondenzvíz a készüléken.
- Az üzemelési feltételek megfelelnek az előírásoknak \$\\$ 13.3 "Üzemelési körülmények".

![](_page_22_Picture_1.jpeg)

#### 8.3 Bekapcsolás

Személyzet:

- Kezelő
- + robbanásvédelmi kiegészítő tanúsítvány

Előfeltétel:

- Csatlakoztatva van a Reed kapcsoló \$5.3.2 "Reed kapcsoló csatlakoztatása".
- Csatlakoztatva van a sűrítettlevegő-ellátás \$ 5.3.4 "Sűrítettlevegő-ellátás csatlakoztatása".
- Feszültségellátás csatlakoztatása § 5.3.3 "Feszültségellátás csatlakoztatása":
  - Az F30300001 és F30300002 változatoknál az elemmel
  - Az F30300003 változatnál a Profibus PA egységgel vagy az elemmel
  - ⇒ Bekapcsol a kijelzőegység. A feszültségellátás ellenőrzésére kerül sor <a>§</a> 8.5 "Feszültség-ellenőrzés".

## system status

- 0 errors
- 0 warning
- battery ok

#### 22. ábra: Főmenü

- 2. Elindul a kijelzőegység.
  - ⇒ Megjelenik a főmenü.

#### 8.4 Kikapcsolás

Személyzet:

- Kezelő
- + robbanásvédelmi kiegészítő tanúsítvány
- 1. Feszültségellátás leszerelése 🗞 12.2 "leszerelés":
  - Az F30300001 és F30300002 változatoknál az elemmel
  - Az F30300003 változatnál a Profibus PA egységgel és az elemmel
  - ⇒ Kikapcsol a kijelzőegység.

### 8.5 Feszültség-ellenőrzés

#### Elem ellenőrzése

A kijelzőegység bekapcsolásakor a rendszer ellenőrzi az elem feszültségellátását. Ha az elem feszültsége < 7,5 V, a kijelzőegység nem indul el. A hibajelző LED villog % 6.1 "Kezelői és kijelzőelemek". Lemerült elemnél a rendszer megakadályozza az újbóli bekapcsolást.

#### Elem ellenőrzése üzem közben

Elemes üzem közben a rendszer 10 percenként ellenőrzi az elem állapotát.

![](_page_22_Figure_33.jpeg)

#### 23. ábra: Elem állapota

Az elem (1) állapotát a főmenü jelzi ki.

- 1. Ha a kijelző nem aktív:
  - Nyomjon meg egy tetszés szerinti gombot.
  - A kijelző az elem LED felett kijelzi az elem állapotát.

Ha az ellem feltöltöttsége gyenge, a kijelzőn egy figyelmeztetés látható.

- 2. A figyelmeztetést az [OK] gombbal nyugtázza.
  - A főmenüben és a LED felett látható kijelzés érintetlen marad.

Figyelmeztetés a következő esetekben jelenik meg:

- Az elem feszültsége <= 7,5 V</p>
- A becsült maradék kapacitás <= 20%</p>
  - A maradék kapacitás értéke korrigálható
     4.2.4.2 "Paraméter megadása".
  - A figyelmeztetések nem törlődnek automatikusan. Ha elemet cserél vagy megszakítja a feszültségellátást, a figyelmeztetés visszaáll.

#### Profibus PA ellenőrzése

Csak az F30300003 változatra érvényes

![](_page_23_Picture_1.jpeg)

A kijelzőegység bekapcsolásakor a rendszer ellenőrzi a Profibus PA feszültségellátását. A küszöbérték 6,5 V.

Ha a Profibus PA egységen keresztül történik, a rendszer nem felügyeli az elem feszültségét. A rendszer csak a Profibus feszültségét felügyeli.

#### 8.6 Szivattyú légtelenítése

Ha aktiválva van a szivattyú szárazon futás elleni védelme, megszűnik a szivattyú sűrített levegővel való ellátása. A szivattyú kikapcsol. A visszakapcsoláshoz a szivattyút golyóscsappal kell légteleníteni.

- Személyzet:
- Gépész

![](_page_23_Picture_8.jpeg)

- 24. ábra: Pneumatikus egység
- 1. A pneumatikus egységen forgassa el 90°-kal jobbra az (1) golyóscsapot.
  - A szivattyú légtelenítésére kerül sor. A pneumatikus egység munkaszelepe 2. alaphelyzetbe kapcsol. A szivattyú újraindul.

## 9 Tisztítás

#### 9.1 Biztonsági utasítások

## FIGYELEM!

#### A behatoló tisztítószer miatti robbanásveszély

Ha a tisztítószer behatolhat a ház belsejébe, rövidzár alakulhat ki. Ez tüzet vagy robbanást okozhat. Súlyos és halálos sérülés lehet a következmény.

- A házat csak nedves törlőkendővel tisztítsa.
- Ne használjon oldószert.

#### 9.2 Tisztítás

Személyzet:

Tisztítószemélyzet

Védőfelszerelés:

- Munkavédelmi ruházat
- Antisztatikus biztonsági lábbeli

Előfeltétel:

- A feszültségellátás ki van kapcsolva és biztosítva van visszakapcsolás ellen.
- A sűrítettlevegő-ellátást kikapcsolták és biztosították visszakapcsolás ellen.
- Megfelelő tisztítószerrel tisztítsa a házat \$\\$ 13.7 "Üzemi- és segédanyagok".

A kijelző és a LED-ek mindig legyenek tiszták.

![](_page_24_Picture_1.jpeg)

## 10 Karbantartás

#### 10.1 Biztonsági utasítások

### FIGYELEM!

#### Szennyeződés miatti robbanásveszély

Ha a kijelzőegység már nem megfelelően tömített, szennyezések kerülhetnek a készülék belsejébe. A készülék belsejében (pl. a kártyán) lévő szennyezés rövidzárat okozhat. Ez tüzet vagy robbanást okozhat. Súlyos és halálos sérülés lehet a következmény.

- Ne használja robbanásveszélyes területeken a tömítetlen kijelzőegységet.
- Cserélje ki a sérült tömítéseket.
- Ha a készülék belseje szennyezett, a kijelzőegységet csak a Dürr Systems vállalattal tisztíttassa meg \$\$, "Forródrót és kapcsolat".

## 

#### Robbanásveszély elemcsere miatt

Ha az elemet robbanásveszélyes környezetben cseréli ki, tüzet vagy robbanást idézhet elő. Súlyos és halálos sérülés lehet a következmény.

 Az elemet a robbanásveszélyes zónán kívül cserélje le..

#### 10.2 Karbantartási terv

| / |
|---|
| / |

#### Elektrosztatikus gyulladás veszélye

Ha szabadon lévő darabok maradnak a munkaterületen, akkor a szikrák a robbanásveszélyes légtér gyulladását okozhatják. Súlyos vagy halálos sérülés lehet a következmény.

 Az üzembe helyezés előtt győződjön meg arról, hogy nem maradtak bent szabadon lévő darabok, pl.szerszámok.

## FELHÍVÁS!

#### Szárazonfutás (csak az EcoPUC A RA típus)

Ha az elem üres, a szárazonfutás védelme nem garantálható. Anyagi károk és termelési zavarok keletkezhetnek.

 Ha a kezelőfelületen megjelenik a figyelmeztetés, haladéktalanul cserélje le az elemet.

| ldőköz         | Karbantartási munka                                                                                                    |
|----------------|----------------------------------------------------------------------------------------------------|
| Szükség esetén | Cserélje ki az elemet tö 5.2.1 "Elem behelyezése".<br>Ha a kijelzőn figyelmeztető üzenet jelenik meg, cserélje ki az elemet. |

További információkért lásd: 🏷 6.2.5 "Karbantartás".

## 11 Üzemzavarok

A hibaüzeneteket és figyelmeztetéseket lásd ৬ 6.2.2 "Főmenü".

## 12 Leszerelés és ártalmatlanítás

#### 12.1 Biztonsági utasítások

#### FIGYELEM!

#### Robbanásveszély elemcsere miatt

Ha az elemet robbanásveszélyes környezetben cseréli ki, tüzet vagy robbanást idézhet elő. Súlyos és halálos sérülés lehet a következmény.

 Az elemet a robbanásveszélyes zónán kívül cserélje le..

![](_page_25_Picture_1.jpeg)

## FIGYELEM!

#### Szennyeződés miatti robbanásveszély

Ha a kijelzőegység már nem megfelelően tömített, szennyezések kerülhetnek a készülék belsejébe. A készülék belsejében (pl. a kártyán) lévő szennyezés rövidzárat okozhat. Ez tüzet vagy robbanást okozhat. Súlyos és halálos sérülés lehet a következmény.

- Ne használja robbanásveszélyes területeken a tömítetlen kijelzőegységet.
- Cserélje ki a sérült tömítéseket.
- Ha a készülék belseje szennyezett, a kijelzőegységet csak a Dürr Systems vállalattal tisztíttassa meg \$\$, "Forródrót és kapcsolat".

#### 12.2 leszerelés

#### 12.2.1 Sűrítettlevegő-ellátás leválasztása

#### Személyzet:

- Gépész
- + robbanásvédelmi kiegészítő tanúsítvány

Védőfelszerelés:

- Munkavédelmi ruházat
- Antisztatikus biztonsági lábbeli

![](_page_25_Picture_16.jpeg)

25. ábra: Pneumatikus egység

1. Húzza le az (1) és a (2) tömlőt.

![](_page_25_Picture_19.jpeg)

#### 26. ábra: Kijelzőegység

2. Húzza le a (3) és a (4) tömlőt.
 ⇒ A sűrítettlevegő-ellátás le van választva.

#### 12.2.2 Reed kapcsoló leszerelése

Személyzet:

- Gépész
- + robbanásvédelmi kiegészítő tanúsítvány

#### Védőfelszerelés:

Antisztatikus biztonsági lábbeli

#### Előfeltétel:

 Győződjön meg arról, hogy nincs jelen robbanékony légtér.

![](_page_26_Picture_1.jpeg)

![](_page_26_Picture_2.jpeg)

27. ábra: Reed kapcsoló kihúzása

- 1. A (2) Reed kapcsolóval rendelkező közelítéskapcsolót húzza ki az (1) hüvelyből.
  - ⇒ A Reed kapcsolót leszerelte.
  - Amikor kioldja a csatlakozást az EcoPump HP vagy az EcoPump VP szivattyúról, lásd a hozzájuk tartozó üzemeltetési útmutatókat & "Együtt érvényes dokumentumok".

#### 12.2.3 Profibus PA leszerelése

#### Személyzet:

- Gépész
- + robbanásvédelmi kiegészítő tanúsítvány

#### Védőfelszerelés:

Antisztatikus biztonsági lábbeli

#### Előfeltétel:

 Győződjön meg arról, hogy nincs jelen robbanékony légtér.

![](_page_26_Picture_15.jpeg)

![](_page_26_Picture_16.jpeg)

28. ábra: Profibus PA egység csatlakozódugójának kihúzása

- A Profibus PA egység csatlakozódugóját húzza ki az (1) hüvelyből.
  - ⇒ A feszültségellátás le van választva.

#### 12.2.4 Kijelzőegység leszerelése

Szerelje le a kijelzőegységet a szivattyúról, lásd az **Eco**Pump HP vagy az **Eco**Pump VP üzemeltetési útmutatóját 🖏 "Együtt érvényes dokumentumok".

#### Rögzítő szögvas leszerelése

Személyzet:

- Gépész
- + robbanásvédelmi kiegészítő tanúsítvány

Védőfelszerelés:

Antisztatikus biztonsági lábbeli

Előfeltétel:

 Győződjön meg arról, hogy nincs jelen robbanékony légtér.

![](_page_27_Picture_1.jpeg)

![](_page_27_Picture_2.jpeg)

- 29. ábra: Rögzítő szögvas eltávolítása
- 1. Csavarja ki az (1) rögzítő szögvasakon lévő (2) csavarokat.
- 2. Távolítsa el az (1) rögzítő szögvasakat.
  - Ha leszerelte a szivattyúról a kijelzőegységet,
     biztonságosan helyezze el vagy tegye el. A tárolással kapcsolatos követelményeket lásd:
     § 4.4 "Tárolás"

#### 12.2.5 Elem eltávolítása

#### Személyzet:

Gépész

## A FIGYELEM!

#### Sérült elem által okozott tűz- és robbanásveszély

A sérült elemek tüzet vagy robbanást okozhatnak. Súlyos és halálos sérülés lehet a következmény.

- Óvja az elemeket a mechanikai hatásoktól, például ütközésektől, ütésektől vagy lezuhanástól.
- Távolítsa el a sérült elemeket a házból.
- A sérült elemeket szakszerűen ártalmatlanítsa.
- Az alábbiak utalnak az elem sérülésére:
  - Felpúposodott elemek
  - Torzult elemek
  - Gázokat kiengedő vagy kifolyt elem
  - Síkos vékony réteg az elemen
  - Külső lerakódások a pólusok területén
- Csak védőkesztyűvel nyúljon a síkos vagy kifolyt elemhez.

### $\bigcirc$ KÖRNYEZET!

#### Az elemek helytelen ártalmatlanítása

Az elemek a környezetre veszélyes káros anyagokat és értékes nyersanyagokat tartalmaznak. A helytelen hulladékkezelés veszélyezteti a környezetet, és meggátolja az újrahasznosítást.

- Ne dobja a háztartási hulladékba az elemeket.
- Gyűjtőhelyen adja le az elemeket, vagy küldje vissza őket a Dürr Systems vállalatnak.
- Kérdés esetén forduljon a helyi hulladékkezelő hatósághoz.

![](_page_27_Picture_29.jpeg)

Az elemek az 2006/66/EK irányelvnek megfelelő szimbólummal rendelkezhetnek. A szimbólum egy áthúzott kerekes kukát ábrázol. A szimbólum arra utal, hogy az elemek gyűjtőhelyekre történő visszavitele ingyenes, és ennek elvégzését törvény írja elő.

#### Előfeltétel:

- Le van szerelve a kijelzőegység b 12.2.4 "Kijelzőegység leszerelése".
- Győződjön meg arról, hogy nincs jelen robbanékony légtér.

![](_page_27_Figure_34.jpeg)

30. ábra: Házfedél leszerelése

- 1. Csavarja ki az (1) csavarokat a ház (2) fedeléből.
- 2. Vegye le a ház (2) fedelét és a (3) tömítést.

![](_page_28_Picture_1.jpeg)

![](_page_28_Picture_2.jpeg)

31. ábra: Elem eltávolítása

- 3. Vegye ki a (2) elemet az (1) elemházból.
- 4. Szakszerűen ártalmatlanítsa a használt elemet.
- 5. Helyezze vissza a (3) tömítést és a ház (2) fedelét.
- 6. Szorosan csavarja be az (1) csavarokat.

#### 12.3 Ártalmatlanítás

#### **W** KÖRNYEZET!

#### Hibás hulladékkezelés

A helytelen hulladékkezelés veszélyezteti a környezetet, és meggátolja az újrafelhasználást és az újrahasznosítást.

- A hulladékkezelés előtt tisztítsa meg az alkatrészeket.
- Az alkatrészeket a tulajdonságaiknak megfelelően kell hulladékként kezelni.
- A kifolyó üzemi- és segédanyagokat haladéktalanul össze kell gyűjteni.
- A bevonóanyagokkal vagy üzemi anyagokkal átitatott munkaeszközöket az érvényben lévő hulladékkezelési rendelkezéseknek megfelelően ártalmatlanítsa.
- Az üzemi- és segédanyagokat az érvényben lévő hulladékkezelési rendelkezéseknek megfelelően kell ártalmatlanítani.
- Kérdés esetén forduljon a helyi hulladékkezelő hatósághoz.

## 13 Műszaki adatok

13.1 Méretek és súly

![](_page_28_Figure_20.jpeg)

32. ábra: Méretek

| Adat      | Érték    |
|-----------|----------|
| Magasság  | 132 mm   |
| Szélesség | 196 mm   |
| Mélység   | 37 mm    |
| Tömeg     | kb. 1 kg |

#### 13.2 Csatlakozások

#### Elektromos csatlakozások

- Elem
- Profibus PA (csak az F30300003 esetén érvényes)

| Engedélyezett elemek |          |  |
|----------------------|----------|--|
| Adat                 | Érték    |  |
| Energizer            | LA522    |  |
| CD Pottorios         | GP CR-V9 |  |
| GF ballenes          | U = 9 V  |  |

| A Profibus PA csatlakozási paraméterei |              |  |
|----------------------------------------|--------------|--|
| Adat                                   | Érték        |  |
| Ui                                     | 15 V         |  |
| Ii                                     | 247 mA       |  |
| P <sub>i</sub>                         | 1,95 W       |  |
| Ci                                     | 5 nF         |  |
| Li                                     | 10 μH        |  |
| Adatátviteli sebesség                  | 45,45 kBit/s |  |

 A Profibus-kimenet legyen gyújtószikramentes
 az Ex ib IIB vagy Ex ia IIB előírásoknak megfelelően.

#### Csatlakozókiosztás

| Reed kapcsoló |               |        |
|---------------|---------------|--------|
| Megnevezés    | Működés       | Szín   |
| PIN1          | Érzékelő +    | Barna  |
| PIN3          | Érzékelő -    | Kék    |
| PIN4          | Nincs bekötve | Fekete |

| Profibus   |               |              |  |
|------------|---------------|--------------|--|
| Megnevezés | Működés       | Szín         |  |
| PIN1       | Adatok +      | Narancssárga |  |
| PIN2       | Nincs bekötve | -            |  |
| PIN3       | Adatok -      | Kék          |  |
| PIN4       | Nincs bekötve | Árnyékolás   |  |

#### Sűrített levegő csatlakozása

| Adat                         | Érték                         |
|------------------------------|-------------------------------|
| Sűrített levegő csatlakozása | 4 mm-es Push<br>In csatlakozó |

#### 13.3 Üzemelési körülmények

| Adat                       | Érték |
|----------------------------|-------|
| Üzemi hőmérséklet, min.    | 5 °C  |
| Üzemi hőmérséklet, max.    | 50 °C |
| Relatív páratartalom, min. | 35%   |
| Relatív páratartalom, max. | 90%   |
| Védelmi osztály            | IP20  |

#### 13.4 Teljesítményértékek

| Adat                                          | Érték        |
|-----------------------------------------------|--------------|
| Vezérlőszelep-kapcsolási ciklusok             | 5 millió     |
| Adatátviteli sebesség                         | 45,45 kBit/s |
| A vezérlőszelep max. kapcsolási frekvenciája. | 2 Hz         |
| Bemeneti nyomás, min.                         | 6 bar        |
| Bemeneti nyomás, max.                         | 8 bar        |
| Sűrített levegő max. hőmérsék-<br>lete.       | 50 °C        |
| Elem feszültsége                              | 9 V          |

#### 13.5 Sűrített levegő minősége

- ISO 8573-1 szerinti tisztasági osztályok: 1:4:1
- A 4. tisztasági osztályra vonatkozó korlátozások (maximális nyomás alatti harmatpont):
  - $\leq -3 \degree C 7$  bar abszolút nyomásnál
  - ≤ +1 °C 9 bar abszolút nyomásnál
  - ≤ +3 °C 11 bar abszolút nyomásnál

#### 13.6 Típustábla

![](_page_29_Picture_18.jpeg)

33. ábra: A típustábla helye

Az (1) típustábla a következő adatokat tartalmazza:

- Termék megnevezése
- Anyagszám
- Gyártási év
- Ex jelölés
- Üzemi hőmérséklet (min./max.)
- Hardver verzió
- Profbusz PA (csak az F30300003 esetén érvényes)
- CE jelölés
- Gyártó
- QR kód

#### 13.7 Üzemi- és segédanyagok

| Tisztítószer           |                                             |
|------------------------|---------------------------------------------|
| Megnevezés             | Specifikáció                                |
| Ház, kijelző és LED-ek | Oldószermentes háztar-<br>tási tisztítószer |

![](_page_30_Picture_1.jpeg)

### 14 Pótalkatrészek, szerszámok és tartozékok

#### 14.1 Pótalkatrészek

| Megnevezés                            | Ábra | Anyagszám |
|---------------------------------------|------|-----------|
| Lítium elem, 9 V,<br>800 mAh          |      | E36010046 |
| Közelítésérzékelő<br>Reed kapcsolóval |      | E07030350 |

#### 14.2 Szerszámok

Ehhez a termékhez nem tartozik speciális szerszám.

#### 14.3 Tartozék

| Megnevezés                                                 | Ábra | Anyagszám |
|------------------------------------------------------------|------|-----------|
| Pneumatikus<br>egység                                      |      | F30920021 |
| Rögzítő szögvas az<br><b>Eco</b> Pump HP sziv-<br>attyúhoz |      | M19102342 |
| Rögzítő szögvas az<br><b>Eco</b> Pump VP sziv-<br>attyúhoz |      | M19102343 |
| Profibus PA kábel                                          | -    | E09060594 |
| Profibus PA csatoló                                        | -    | E52010010 |
| DP mester a B&R vezérléshez                                | -    | E52010011 |

#### 14.4 Megrendelés

## 

#### Nem megfelelő pótalkatrészek alkalmazása robbanásveszélyes területeken

Azok a pótalkatrészek, amelyek nem teljesítik az ATEX irányelv előírásait, a robbanékony légkörben robbanásokat okozhatnak. Súlyos és halálos sérülés lehet a következmény.

Kizárólag eredeti pótalkatrészeket használjon.

## 🚹 FIGYELEM!

#### Nem megfelelő pótalkatrészek

Egyéb gyártók pótalkatrészei esetén előfordulhat, hogy azok nem bírják a terheléseket. Súlyos és halálos sérülés lehet a következmény.

Kizárólag eredeti pótalkatrészeket használjon.

Pótalkatrészek, szerszámok és tartozékok rendelése, valamint a rendelési szám nélkül szerepelő termékekkel kapcsolatos információk & "Forródrót és kapcsolat".

# DÜRR

## **15 INDEX**

| A                                       |        |
|-----------------------------------------|--------|
| A csomag tartalma 1                     | 0      |
| A dokumentum érvényességi területe      | 2      |
| A dokumentummal kapcsolatos információk | 2      |
| A személyzet szakképesítése             | 6      |
| Ábrázolás                               |        |
| Utasítások                              | 5      |
| Általános utasítások 2                  | 2      |
| Anyagszám                               | 2      |
| Ártalmatlanítás 2                       | 9      |
| В                                       |        |
| bekapcsolása                            | 3      |
| Belső nézet                             | 8      |
| Biztonság                               |        |
| Utasítások                              | 5      |
| Biztonsági ielzések                     | 6      |
| Biztonsági utasítások                   |        |
| Üzembe helvezés                         | 1      |
| CS                                      |        |
| Csatlakozások                           | 9      |
| Csatlakozókiosztás 3                    | 0      |
| Csatlakoztatási vázlat 4                | 0      |
| Csomagolás                              | ·      |
| A csomagolóanyag kezelése               | 0      |
|                                         | Ŭ      |
| Dátum                                   |        |
| heállítása 1                            | 9      |
| E                                       | Ŭ      |
| E Elem 2                                | 3      |
| hehelvezése 1                           | 0      |
| eltávolítása 2                          | 8      |
| Flem ellenőrzése                        | Ű      |
| üzem közben 2                           | z      |
| Elemesere                               | 5      |
| Pohanásyoszóly 1                        | Λ      |
|                                         | U      |
| Áttakintán                              | 7      |
| Allekines                               | /<br>7 |
|                                         | /<br>0 |
|                                         | ð      |
|                                         | 9      |
|                                         | 6      |
| Ex-jeloles                              | 6      |
| F F                                     | _      |
|                                         | 1      |
|                                         | 8      |
| Feiszereles                             | ~      |
| Biztonsági utasítások 1                 | 0      |

| Elem       23         Profibus PA       23         Feszültségellátás       23         Feszültségellátás       13         Elem       13         Ieválasztása       27, 28         Profibus PA       13         Figyelmeztetések       17         Kijelzés       17         Forródrót       2         földelése       12         Főmenü       Áttekintés         Áttekintés       17         H       Használat       5         Hátulnézet       8         Hiba       19         Hulladékkezelés       10         I       Idő         beállítása       19         K       Kalibrálás       20         Kapcsolat       20         Karbantartás       210                           |
|----------------------------------------------------------------------------------------------------|
| Profibus PA       23         Feszültségellátás       13         csatlakoztatása       13         Elem       13         leválasztása       27, 28         Profibus PA       13         Figyelmeztetések       17         Kijelzés       17         Forródrót       2         földelése       12         Főmenü       1         Áttekintés       17         H       H         Használat       5         Hátulnézet       8         Hiba       19         Kijelzés       10         I       Idő         beállítása       19         K       Kalibrálás         végrehajtása       20         Kapcsolat       20         Kapcsolat       20         Katekintés       20            |
| Feszültségellátás       13         csatlakoztatása       13         Elem       13         leválasztása       27, 28         Profibus PA       13         Figyelmeztetések       13         Kijelzés       17         Forródrót       2         földelése       12         Főmenü       14         Áttekintés       17         H       12         Használat       5         Hátulnézet       8         Hiba       17         Kijelzés       17         Hozzáférés módja       19         Hulladékkezelés       10         I       10         K       Kalibrálás         végrehajtása       20         Kapcsolat       20         Kapcsolat       20         Katekintés       20 |
| csatlakoztatása       13         Elem       13         leválasztása       27, 28         Profibus PA       13         Figyelmeztetések       13         Kijelzés       17         Forródrót       2         földelése       12         Fömenü       12         Áttekintés       17         H       13         Használat       5         Hátulnézet       8         Hiba       17         Hozzáférés módja       19         Hulladékkezelés       10         I       Idő         beállítása       19         K       20         Kapcsolat       20         Kapcsolat       20         Katekintés       20                                                                       |
| Elem       13         leválasztása       27, 28         Profibus PA       13         Figyelmeztetések       13         Kijelzés       17         Forródrót       2         földelése       12         Fómenü       14         Áttekintés       17         H       12         Használat       5         Hátulnézet       8         Hiba       17         Hozzáférés módja       19         Hulladékkezelés       10         A csomagolóanyag kezelése       10         I       10         K       20         Kapcsolat       20         Karbantartás       20         Áttekintés       20                                                                                       |
| leválasztása       27, 28         Profibus PA       13         Figyelmeztetések       17         Kijelzés       17         Forródrót       2         földelése       12         Főmenü       12         Áttekintés       17         H       12         Használat       5         Hátulnézet       8         Hiba       17         Hozzáférés módja       19         Hulladékkezelés       10         I       Idő         beállítása       19         K       Xalibrálás         végrehajtása       20         Karbantartás       20         Áttekintés       20                                                                                                    |
| Profibus PA       13         Figyelmeztetések       17         Kijelzés       17         Forródrót       2         földelése       12         Főmenü       17         Áttekintés       17         H       17         Használat       5         Hátulnézet       8         Hiba       17         Kijelzés       17         Hozzáférés módja       19         Hulladékkezelés       10         I       Idő         beállítása       19         K       Kalibrálás         végrehajtása       20         Karbantartás       20         Áttekintés       20                                                                                                    |
| Figyelmeztetések       17         Kijelzés       17         Forródrót       2         földelése       12         Főmenü       12         Áttekintés       17         H       14         Használat       5         Hátulnézet       8         Hiba       17         Kijelzés       17         Hozzáférés módja       19         Hulladékkezelés       10         I       Idő         beállítása       19         K       Kalibrálás         végrehajtása       20         Karbantartás       20         Áttekintés       20                                                                                                    |
| Kijelzés       17         Forródrót       2         földelése       12         Főmenü       12         Áttekintés       17         H       17         Használat       5         Hátulnézet       8         Hiba       17         Kijelzés       17         Hozzáférés módja       19         Hulladékkezelés       10         I       10         Idő       beállítása       19         K       Kalibrálás       20         Kapcsolat       20       Xapcsolat       20         Karbantartás       4ttekintés       20                                                                                                    |
| Forródrót       2         Fördelése       12         Főmenü       12         Áttekintés       17         H       17         Használat       5         Hátulnézet       8         Hiba       17         Kijelzés       17         Hozzáférés módja       19         Hulladékkezelés       10         I       10         Idő       19         k       19         K       19         Kalibrálás       20         Kapcsolat       20         Karbantartás       20                                                                                                    |
| földelése                                                                                                    |
| Főmenü       17         H       17         Használat       5         Hátulnézet       8         Hiba       17         Kijelzés       17         Hozzáférés módja       19         Hulladékkezelés       10         I       10         K       19         Kalibrálás       19         Kapcsolat       20         Karbantartás       20                                                                                                    |
| Áttekintés 17   H Használat 5   Hátulnézet 8   Hiba 8   Kijelzés 17   Hozzáférés módja 19   Hulladékkezelés 10   I Idő   beállítása 19   K Kalibrálás   végrehajtása 20   Kapcsolat 2   Karbantartás 20                                                                                                    |
| H         Használat       5         Hátulnézet       8         Hiba       17         Kijelzés       17         Hozzáférés módja       19         Hulladékkezelés       10         I       10         Idő       beállítása       19         K       K         Kalibrálás       20         Kapcsolat       20         Karbantartás       20                                                                                                    |
| Használat                                                                                                    |
| Hátulnézet       8         Hiba       17         Kijelzés       17         Hozzáférés módja       19         Hulladékkezelés       10         I       10         Idő       beállítása       19         K       19         Kalibrálás       20         Kapcsolat       20         Karbantartás       20                                                                                                    |
| Hiba<br>Kijelzés                                                                                                    |
| Kijelzés       17         Hozzáférés módja       19         Hulladékkezelés       19         A csomagolóanyag kezelése       10         I       10         Idő       19         beállítása       19         K       19         Kalibrálás       20         Kapcsolat       20         Karbantartás       20                                                                                                    |
| Hozzáférés módja                                                                                                    |
| Hulladékkezelés       19         Hulladékkezelés       10         I       10         Idő       19         K       19         Kalibrálás       20         Kapcsolat       20         Karbantartás       20                                                                                                    |
| A csomagolóanyag kezelése                                                                                                    |
| A csomagoloanyag kezelese       10         I       Idő         beállítása       19         K       Kalibrálás         végrehajtása       20         Kapcsolat       20         Karbantartás       20                                                                                                    |
| I<br>Idő beállítása                                                                                                    |
| beállítása                                                                                                    |
| K      Kalibrálás      végrehajtása      Skapcsolat      Karbantartás                                                                                                    |
| K<br>Kalibrálás<br>végrehajtása                                                                                                    |
| Kalibraias<br>végrehajtása                                                                                                    |
| vegrehajtasa                                                                                                    |
| Kapcsolat 2<br>Karbantartás                                                                                                    |
| Karbantartás<br>Áttekintés 20                                                                                                    |
| Attakintás 20                                                                                                    |
| Allenines                                                                                                    |
| Biztonsági utasítások 25                                                                                                    |
| Menü                                                                                                    |
| végrehajtása                                                                                                    |
| Karbantartási terv 25                                                                                                    |
| Készülékváltozat 20                                                                                                    |
| Kettős löket számlálása 17                                                                                                    |
| Kezelőelemek                                                                                                    |
| ESC 15                                                                                                    |
| FEL                                                                                                    |
|                                                                                                    |
| LE                                                                                                    |
| LE                                                                                                    |
| LE                                                                                                    |
| LE                                                                                                    |
| LE                                                                                                    |
| LE                                                                                                    |

![](_page_32_Picture_0.jpeg)

| leszerelése                                                                                                    | ) |
|----------------------------------------------------------------------------------------------------|---|
| Kijelzoelemek                                                                                                    |   |
| Kijelző                                                                                                    | i |
| LED                                                                                                    | i |
| Kijelzővilágítás                                                                                                    |   |
| beállítása                                                                                                    | 1 |
| kikapcsolása                                                                                                    | , |
| L                                                                                                    |   |
| Leszerelés                                                                                                    |   |
| Biztonsági utasítások                                                                                                    | Ì |
| M<br>Megrendelés                                                                                                    |   |
| Meru (                                                                                                    |   |
| Allekintes                                                                                                    | , |
| Meretek                                                                                                    | 1 |
| Magasság                                                                                                    | ł |
| Mélység                                                                                                    | 1 |
| Szélesség                                                                                                    | 1 |
| Tömeg                                                                                                    | 1 |
| Műszaki adatok                                                                                                    |   |
| Csatlakozások 5                                                                                                    | Ì |
| Sűrített levegő minősége                                                                                                    | I |
|                                                                                                    |   |
| NY                                                                                                    |   |
| NY<br>Nyelv                                                                                                    |   |
| NY<br>Nyelv<br>beállítása                                                                                                    | ١ |
| NY<br>Nyelv<br>beállítása                                                                                                    | ) |
| NY           Nyelv           beállítása           O           Oktatás           7                                                                                                    | ) |
| NY<br>Nyelv<br>beállítása                                                                                                    | , |
| NY           Nyelv           beállítása           O           Oktatás           P           Paraméterek bevitele           18                                                                                                    |   |
| NY<br>Nyelv<br>beállítása                                                                                                    |   |
| NY<br>Nyelv<br>beállítása                                                                                                    | • |
| NY<br>Nyelv<br>beállítása                                                                                                    |   |
| NY<br>Nyelv<br>beállítása                                                                                                    |   |
| NY<br>Nyelv<br>beállítása                                                                                                    |   |
| NY<br>Nyelv<br>beállítása                                                                                                    | ) |
| NY<br>Nyelv<br>beállítása                                                                                                    |   |
| NY           Nyelv           beállítása           0           O           Oktatás           P           Paraméterek bevitele           Paraméterek bevitele           18           Pneumatikus egység           csatlakoztatása           14           Felépítés           9           leválasztása           26           Működés           9           Pótalkatrészek           31           Profibus           Adatcsere           36                                                     |   |
| NY           Nyelv           beállítása         19           O         7           P         7           Paraméterek bevitele         18           Pneumatikus egység         14           Felépítés         9           leválasztása         26           Működés         9           Pótalkatrészek         31           Profibus         36           Szolga címe         19                                                                                                    |   |
| NY           Nyelv           beállítása         19           O         7           P         7           Paraméterek bevitele         18           Pneumatikus egység         14           csatlakoztatása         14           Felépítés         9           leválasztása         26           Működés         9           Pótalkatrészek         31           Profibus         36           Szolga címe         19           Profibus PA         19                                        |   |
| NY<br>Nyelv<br>beállítása                                                                                                    |   |
| NY         Nyelv         beállítása       19         O         Oktatás       7         P         Paraméterek bevitele       18         Pneumatikus egység       14         Felépítés       9         leválasztása       26         Működés       9         Pótalkatrészek       31         Profibus       36         Szolga címe       19         Profibus PA       Áttekintés       8         Készülékprofil       8                                                                        |   |
| NY         Nyelv         beállítása       19         O       7         P       7         Paraméterek bevitele       18         Pneumatikus egység       18         csatlakoztatása       14         Felépítés       9         leválasztása       26         Működés       9         Pótalkatrészek       31         Profibus       36         Szolga címe       19         Profibus PA       Áttekintés       8         Készülékprofil       8         Ieszerelése       27                  |   |
| NY         Nyelv         beállítása       19         O       7         P       7         Paraméterek bevitele       18         Pneumatikus egység       14         Felépítés       9         leválasztása       26         Működés       9         Pótalkatrészek       31         Profibus       36         Szolga címe       19         Profibus PA       Áttekintés       8         Készülékprofil       8       leszerelése       27         Profibusz       27       Profibusz       27 |   |
| NY<br>Nyelv<br>beállítása                                                                                                    |   |
| NY<br>Nyelv<br>beállítása                                                                                                    |   |

| R   |   |  |
|-----|---|--|
| • • | • |  |

| Reed kapcsoló                 |          |
|-------------------------------|----------|
| csatlakoztatása               | 2        |
| leszerelése                   | 26       |
| Rendellenes használat         | 6        |
| Rendszer                      |          |
| léatelenítése                 | 24       |
| Rendszer állapota             | 17       |
| Rönzítő szönyas               | •        |
|                               | 7        |
|                               | י.<br>ה  |
|                               | 5        |
| S<br>Canádamunandu            |          |
|                               | 50       |
| Süritett levegő csatlakozása  | 30       |
| Sűrítettlevegő-ellátás        |          |
| csatlakoztatása               | 4        |
| leválasztása                  | 26       |
| SZ                            |          |
| Szakképesítés                 | 6        |
| Szállítás                     | 0        |
| Szállítási térfogat 1         | 7        |
| Szárazon futás elleni védelem |          |
| aktiválása1                   | 8        |
| kikapcsolása 1                | 18       |
| Személyi védőfelszerelés      | 7        |
| Szerszámok                    | ،<br>1   |
| Szenviz                       | 、<br>っ   |
|                               | 2        |
| lástolonítáno 2               | <u>م</u> |
| -                             | :4       |
| T<br>T/ 1/                    | . ~      |
|                               | 0        |
| lartozek                      | 31       |
| Teljesítményértékek 3         | 30       |
| Tényleges paraméterek         |          |
| Áttekintés                    | 7        |
| Menü                          | 7        |
| Termék                        |          |
| Áttekintés                    | 5        |
| Termék neve                   | 2        |
| Típustábla 3                  | 30       |
| tisztítás 2                   | 24       |
| Tisztítás                     | 24       |
| Biztonsági utasítások         | 24       |
| Tisztítószer 3                | 30       |
| Továbbkénzés                  | 7        |
| II                            | '        |
| U<br>Litasítások              |          |
| Δράτοιός                      | F        |
| πυι αζυίας                    | 0        |

# DÜRR

## Ü

| Uzem                  |    |
|-----------------------|----|
| Általános utasítások  | 22 |
| Biztonsági utasítások | 22 |
| Üzembe helyezés       |    |
| Általános utasítások  | 22 |
| Biztonsági utasítások | 21 |
| Üzemelési feltételek  | 30 |
|                       |    |

| Üzemi anyagok            | 30  |
|--------------------------|-----|
| Üzemi paraméterek        |     |
| beállítása               | 22  |
| Üzemzavarok              | 25  |
| V                        |     |
| Védőfelszerelés          | . 7 |
| Elektrosztatikus kisülés | . 7 |

![](_page_34_Picture_0.jpeg)

Függelék

![](_page_35_Picture_0.jpeg)

#### A Profibusz adatcsere

Csak az F30300003 esetén érvényes

A mester egy kérést küld a szolgának, amelyre a szolga válaszol.

A következő üzenettípusok vannak az adatcsere során:

- RdOutputData (előírt érték lekérdezése.)
- RdInputData (tényleges érték lekérdezése.)
- DataExchange (tényleges érték lekérdezése. Előírt értékek módosítása, dátum és idő kivételével.) Az adatcsere ciklikusan történik. A közben fogadott paramétereket a rendszer csak a következő esetekben veszi át:
  - A kimeneti paraméter az előző adatcsere üzenethez képest módosult.
  - Nem minden kimeneti paraméter értéke nulla.
  - A "mindkettő" vagy "távvezérelt" hozzáférési módot állította be ৬ 6.2.4 "Előírt paraméterek".

Ha a DataExchange végrehajtása közben a kijelzőegységen változik egy paraméter, a következő DataExchange-üzenetet nem írja azonnal felül.

További üzenettípusok:

- SetPrm (készülékparaméterek beállítása. Dátum és idő beállítása.)
- GetDiag (diagnosztikai adatok lekérése.)
- ChkCfg (konfiguráció ellenőrzése.)
- GetCfg (konfiguráció kiolvasása.)
- SetSlaveAddr (ha érvénytelen szolga címet állított be, módosítja a címet. Nem támogatott.)

Az üzenettípusok fontosak a kommunikáció felépítése szempontjából. Egy meghatározott formában kell üzeneteket váltani.

A SetPrm üzenettel átvitt további paraméterek a GSD fájlban szerepelnek. A paraméterek a mester egységben (pl. Proficaptain) kerülnek kiválasztásra.

![](_page_36_Picture_0.jpeg)

### B Profibusz folyamatadatok

Csak az F30300003 esetén érvényes

![](_page_37_Picture_0.jpeg)

| Paraméterek                                        | Hozzáférés a<br>profibuszon<br>keresztül | Byte-ok<br>száma. | Paramétertípus<br>(profibusz)  | Egység            | Jelentés/ábrázolás                                        |
|----------------------------------------------------|------------------------------------------|-------------------|--------------------------------|-------------------|-----------------------------------------------------------|
| Lökettérfogat                                      |                                          | 0 – 1             | DataExchange,<br>kimeneti adat | ml                | Ábrázolás I egységben:<br>"65,535 I"                      |
| Üresjárati küszöbérték                             |                                          | 2 – 3             |                                | DH/perc           | "65535 DH/perc"                                           |
| Üresjárat védelem<br>aktív                         |                                          | 4                 |                                | -                 | 0 = "inaktív"/ 1 = "aktív"                                |
| Löket karbantartási<br>időközök                    |                                          | 5 – 8             |                                | -                 | "'4294967295 DH"                                          |
| Kalibrálás löketszáma                              |                                          | 9 – 10            |                                | -                 | "65535 DH"                                                |
| Nyelv                                              | Olvasás és írás                          | 11                |                                | -                 | "Angol" / "Német" /                                       |
| Elem figyelmeztetési<br>küszöbérték                |                                          | 12                |                                | %                 | "99 %"                                                    |
| Kikapcsolási idő                                   |                                          | 13                |                                | mp                | "255 mp"                                                  |
| Kijelzővilágítás módja                             | -                                        | 14                |                                | -                 | 0 = "mindig ki" / 1 =<br>"automatikus"                    |
| Hozzáférés módja                                   |                                          | 15                |                                | -                 | 0 = "mindkettő" / 1 =<br>"helyi" / 2 = "távvezé-<br>relt" |
|                                                    |                                          |                   |                                |                   |                                                           |
| Szállítási térfogat l/perc egységben               |                                          | 0 – 1             | DataExchange,<br>bemeneti adat | 0,1 l/perc        | Ábrázolás I egységben:<br>"6553,5 l/perc"                 |
| Szállítási térfogat gal/<br>perc egységben         |                                          | 2 – 3             |                                | "0,1 gal/<br>perc | Ábrázolás gal egy-<br>ségben: "6553,5 l/perc"             |
| Összes löket száma                                 |                                          | 4 – 7             |                                | -                 | "4294967295"                                              |
| Löketek az utolsó kar-<br>bantartás óta            | Olvasás                                  | 8 – 11            |                                | -                 | "4294967295"                                              |
| Löketfrekvencia =<br>löketek száma percen-<br>ként |                                          | 12 – 13           |                                | DH/perc           | "65535 DH/perc"                                           |
| Elvégezte a kalibrálást                            |                                          | 14                |                                | -                 | 0 = "nem" / 1 = "igen"                                    |
| Elvégezte a karbantar-<br>tást                     |                                          | 15                |                                | -                 | 0 = "nem" / 1 = "igen"                                    |
| Hiba                                               |                                          | 16                |                                | -                 | nincs hiba összes<br>hiba                                 |
|                                                    |                                          |                   |                                |                   |                                                           |
| Dátum és idő, év                                   |                                          | 17                |                                | _                 | Megjelenítés mint                                         |

| Dátum és idő, év             | Olvasás és egy-<br>szeri írás | 17 | DataExchange,<br>bemeneti adat,<br>eszköz paramé-<br>terek | - | "2099" |
|------------------------------|-------------------------------|----|------------------------------------------------------------|---|--------|
| Dátum és idő, hónap          |                               | 18 |                                                            | - | "12"   |
| Dátum és idő, nap            |                               | 19 |                                                            | - | "31"   |
| Dátum és idő, óra            |                               | 20 |                                                            | - | "23"   |
| Dátum és idő, perc           |                               | 21 |                                                            | - | "59"   |
| Dátum és idő, másod-<br>perc |                               |    | 22                                                         |   | -      |
|                              |                               |    |                                                            |   |        |
| Profibusz: Szolga cím        | -                             | -  | -                                                          | - | "126"  |

![](_page_38_Picture_0.jpeg)

### C Profibusz szokásos paraméterei

#### Csak az F30300003 esetén érvényes profibusz DP mester és DP/PA csatoló használatával

| Adat         | Érték      |
|--------------|------------|
| Mester címek | 1          |
| Tslot        | 640 tBit   |
| Tsdr, max.   | 400 tBit   |
| Tsdr, min.   | 11 tBit    |
| Tset         | 95 tBit    |
| Tquiet       | 0 tBit     |
| Trdy         | 11 tBit    |
| Ttr          | 28864 tBit |
| Tid1         | 225 tBit   |
| Tid2         | 400 tBit   |
| Gap tényező  | 10         |
| Retry limit  | 1          |

![](_page_39_Picture_0.jpeg)

#### D Csatlakoztatási vázlat

![](_page_39_Figure_2.jpeg)

- 34. ábra: Pneumatikus egység csatlakoztatási vázlata
- 1 Anyagellátás szivattyúja, MVP
- 2 5/2 munkaszelep
- 3 Golyóscsap
- 4 P1 vezérlőlevegő

- 5 P2 vezérlőlevegő
- 6 3/2 vezérlőszelep
- 7 Kijelzőegység

![](_page_40_Picture_0.jpeg)

![](_page_41_Picture_0.jpeg)

![](_page_42_Picture_0.jpeg)

![](_page_43_Picture_0.jpeg)

Dürr Systems AG
 Application Technology
 Carl-Benz-Str. 34
 74321 Bietigheim-Bissingen
 Németország

- 📞 Telefon: +49 7142 78-0
- www.durr.com

Az eredeti üzemeltetési útmutató fordítása MCU00002HU, V04

Tilos ezen dokumentum továbbadása, sokszorosítása, értékesítése, ill. a tartalmának közlése, amenynyiben kifejezetten nem engedélyeztük. Ennek megszegése kártérítési kötelezettséggel jár. A szabadalommal vagy a használati minta bejegyzésével kapcsolatos minden jogot fenntartunk. © Dürr Systems AG 2016